# TWCA憑證作業網站使用手冊(晶片卡版)

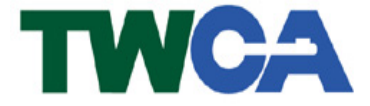

臺灣網路認證公司 TAIWAN-CA. Inc. www.twca.com.tw 電話:02-2370-8886 傳真:02-2370-0728 台北市 100 延平南路 85 號 10 樓

機密等級:公開 版本:V2.1 文件編號:CSC-03-045 生效日期: 2012年09月18日

## 目 錄

| 1  | 目 的            | 1  |
|----|----------------|----|
| 2  | 參考資料           | 1  |
| 3  | 使用環境           | 1  |
| 4  | 作業簡介           | 2  |
| 5  | 憑證申請           | 6  |
| 6  | 憑證展期(更新)       | 14 |
| 7  | 廢止憑證           | 19 |
| 8  | 憑證下載           | 19 |
| 9  | 憑證作業網站密碼重新設定作業 | 21 |
| 10 | 網站密碼修改         | 21 |
| 11 | 欲將憑證更換電腦使用     | 22 |
| 12 | 晶片卡密碼修改        | 24 |
| 13 | 環境檢測           | 26 |

本資料為台灣網路認證股份有限公司專有之財產,非經書面許可,不准透露或使用本資料,亦不准複印,複製或轉變成任何其他形式 使用。

#### 1 目的

本文件說明憑證作業網站各項作業之操作程序。

## 2 參考資料

臺灣網路認證股份有限公司憑證實務作業基準」(簡稱 CPS)(可至 http://www.twca.com.tw/Portal/save/save.html 下載)

#### 3 使用環境

3.1 需使用下列作業系統操作:

- ◆ Microsoft Windows XP Home 中文版
- ◆ Microsoft Windows XP Professional 中文版
- ◆ Microsoft Windows Vista Home Basic 中文版
- ◆ Microsoft Windows Vista Business 中文版
- ◆ Microsoft Windows Windows 7 Home Basic 中文版
- ◆ Microsoft Windows Windows 7 Business 中文版

3.2 瀏覽器需使用 Windows IE 6.0 (含) 中文版以上版本

本資料為台灣網路認證股份有限公司專有之財產,非經書面許可,不准透露或使用本資料,亦不准複印,複製或轉變成任何其他形式 使用。

#### 4 作業簡介

4.1 憑證申請

(1)用戶填寫憑證註冊申請單和證明文件郵寄或臨櫃至臺灣網路認證公司辦理文件。(2)臺灣網路認證公司審核通過並完成註冊作業後,將交付以下註冊資料:

- a. 讀卡機(申請單位可自行準備或向認證公司選購)
- b. 晶片卡
- c. 晶片卡密碼單(請注意,此密碼係為保護晶片卡資料之安全性,當您使用晶 片卡時系統會提示您輸入此密碼)
- d. 憑證作業網站密碼單(請注意,此密碼單為線上申請憑證時使用)

(3)用戶在收到上述資料後,請依照本手冊「5.憑證申請」所述,進行申請憑證作業。

- (4)憑證申請完成後,將儲存於晶片卡中。
- 4.2 憑證更新

憑證到期前一個月即可進行憑證更新,用戶應於憑證到期日前完成憑證更新;憑證 效期屆滿後,用戶必須重新向註冊中心申請註冊及申請憑證。

4.3 憑證廢止:用戶有下列情事者,必須提出憑證廢止申請:

(1)在憑證有效期間內,用戶相關資訊有所異動時。

(2)私密金鑰有毀損、遺失、曝露、被篡改或有為第三者竊用之虞時。

用戶須填寫憑證廢止申請單,郵寄或臨櫃至臺灣網路認證公司辦理。

4.4 更換電腦時應處理事項

用户如欲於其他電腦上使用憑證, 需執行下列作業:

- (1)安裝「卡片管理工具」及「TWCA CSP 程式」
- (2)連接讀卡機(請留意是否須安裝使用之讀卡機驅動程式)
- (3)執行憑證註冊

詳細流程請參閱本手冊"11. 欲將憑證更換電腦使用"。

- 4.5 注意!!! 用户使用 Microsoft Windows Vista 或 Microsoft Windows Windows 7 以
   上版本時,請以"系統管理員身分執行"進行。
- 4.6 用户使用 Microsoft Windows Vista 或 Microsoft Windows Windows 7 時,必需事 先調整 IE 安全性設定,設定方式如下:
  - (1)開啟 IE 軟體,於功能選項中選擇「工具」,再於下拉選項中選擇「網際網路選項」 設定。

本資料為台灣網路認證股份有限公司專有之財產,非經書面許可,不准透露或使用本資料,亦不准複印,複製或轉變成任何其他形式 使用。

| 🙋 翌白頁 - Windows Internet Explorer |                                                                                                    |                                |                                      | 1 × |
|-----------------------------------|----------------------------------------------------------------------------------------------------|--------------------------------|--------------------------------------|-----|
| 💽 🍚 🖉 about:blank                 |                                                                                                    |                                | • 4 × 8 Google                       | ρ.  |
| 檔案(E) 編輯(E) 檢視(⊻) 我的最愛(A)         | 工具(I) 説明(出)                                                                                                    |                                |                                      |     |
| ☆ 我的最爱   参 空白頁                    | <ul> <li>         · ·····         ····         InPrivate 満聞(1)         InPrivate 封鎖(2)         ···         ···         董新聞教授         ···         ···         董新聞教授         ···         ···         董新聞教授         ···         ···         ··</li></ul> | Ctrl+Shift+Del<br>Ctrl+Shift+P | 益 • □ • 網頁(P) • 安全性(S) • ♣ • 工具(Q) • |     |
|                                   | 快願封鎖程式(P)<br>SmartScreen 傳道( <u>T</u> )<br>管理附加元件( <u>A</u> )                                                                                                    | *                              |                                      |     |
|                                   | 相當性檢視(⊻)<br>相當性檢視設定(B)                                                                                                    |                                |                                      |     |
|                                   | IT期此ி要(E)<br>損要提索(E)<br>Windows Update( <u>U</u> )                                                                                                    | 3                              |                                      |     |
|                                   | 開發者工具(L)                                                                                                    | F12                            |                                      |     |
|                                   | 網際網路違項(Q)                                                                                                    |                                |                                      |     |
|                                   |                                                                                                    |                                | _                                    |     |

(2)於網際網路選項視窗中選擇「安全性」標籤,將本網站加入「信任的網站」,並 將「啟用受保護模式」設定取消,再按「確定」按鍵完成設定。完成設定後需關 閉所有 IE 程式,再重新執行 IE 程式。

| 選取要檢視或變更安全性設定的區域。          網際網路       近端內部線       」「「一日的問題」       (第)         網際網路       近端內部線       「「一日的問題」       (第)         信任的網站       通信任的網站。       網站(3)         這個區域包含您相信不會損害電腦<br>或資料的網站。       網站(3)         這個區域中具有網站。       網站(3)         此區域的安全性等級(1)       此區域方許的等級: 全部         中       - 下載可能不安全之內容前會先提示         - 未簽署的 ActiveX 控制項不會被下載 |    |
|----------------------------------------------------------------------------------------------------|----|
| 網際網路 近端內部無 近端內部無 近端內部無 近端內部無 近端內部無 近端內部無 近端內部無 這個區域包含您相信不會損害電腦 網站③ 這個區域中具有網站。 這個區域中具有網站。 此區域的安全性等級 ① 此區域允許的等級:全部 中 • 午 • 千載可能不安全之內容前會先提示 • 未簽署的 ActiveX 控制項不會被下載                                                                                                    |    |
| 信任的網站<br>這個區域包含您相信不會損害電腦<br>或資料的網站。<br>這個區域中具有網站。<br>此區域的安全性等級①<br>此區域允許的等級:全部<br>中<br>- 下載可能不安全之內容前會先提示<br>- 未簽署的 ActiveX 控制項不會被下載                                                                                                    |    |
| 這個區域中具有網站。<br>此區域的安全性等級①<br>此區域允許的等級:全部<br>中<br>- 下載可能不安全之內容前會先提示<br>- 未簽署的 ActiveX 控制項不會被下載                                                                                                    |    |
|                                                                                                    |    |
| <ul> <li>         取用受保護模式 (需要重新散動 Internet Explorer)(P)     </li> <li>         自訂等級(C)         預設等級(D)     </li> </ul>                                                                                                    | )  |
| 將所有區域重設為預設等級低                                                                                                    | 2) |

a. 點選「信任的網站」後,再點選「網站」,

b. 請輸入「\*. twca. com. tw」,輸入後點選「新增」,
 新增完畢後,點選「關閉」,關閉此對話盒,

本資料為台灣網路認證股份有限公司專有之財產,非經書面許可,不准透露或使用本資料,亦不准複印,複製或轉變成任何其他形式 使用。

The information contained herein is the exclusive property of TWCA and shall not be distributed, reproduced, or disclosed in whole or in part without prior written permission of TWCA.

| 信任的網站                            | X       |
|----------------------------------|---------|
| 您可從此區域新增及移除網站。這個區域的所<br>域的安全性設定。 | 有網站會使用區 |
| 將這個網站新增到區域(D):                   |         |
|                                  | 新增(A)   |
| 網站(W):                           |         |
| *.twca.com.tw                    | 移除(R)   |
|                                  |         |
|                                  |         |
| ■此區域內的所有網站需要伺服器驗證(https:)(S)     |         |
|                                  | 關閉(C)   |

C. 確認「啟用受保護模式」是「取消」的狀態後,請點選「確定」,然後關 閉所有 IE 程式,再重新執行 IE 程式。

| 網際網路      | 際網路選項 ? ×                |                           |                   |               |             |          |       |
|-----------|--------------------------|---------------------------|-------------------|---------------|-------------|----------|-------|
| 一般        | 安全性                      | 隱私權                       | 內容                | 連線            | 程式          | 進階       |       |
| 選取要       | 腰檢視或變                    | 硬安全性                      | 設定的區              | 域。            |             |          |       |
|           | ٢                        |                           |                   |               | 6           |          |       |
| 網         | 祭網路                      | 近端内部<br>路                 | 網信的               | E的網站          | 限制的         | 網站       |       |
|           | <b>信任的</b><br>這個區<br>或資料 | <b>網站</b><br>域包含您<br>的網站。 | 相信不會              | 損害電腦          | C           | 網站       | 8     |
|           | 這個區                      | 域中具有:                     | 網站。               |               |             |          |       |
| 此區        | 域的安全                     | 性等級①                      |                   |               |             |          |       |
| <u></u> ь | 缓/La⊤p<br>□_ 中           | 的守設。主                     | ЧР.               |               |             |          |       |
| -         |                          | 下載可能<br>未簽署的              | 不安全之<br>ActiveX 3 | 内容前會<br>空制項不會 | 先提示<br>會被下載 |          |       |
|           |                          |                           |                   |               |             |          |       |
|           | 取用受偿                     | R護棋式 (                    | 需要重新              | 韵動 Inter      | met Expla   | orer)(P) |       |
|           |                          |                           |                   | 訂等級(C)        |             | 預設等約     | to de |
|           |                          |                           |                   | 將所有區          | 域重設結        | 為預設等     | 級(R)  |
|           |                          |                           |                   |               |             |          |       |
|           |                          |                           | 荷                 | 定             | 取消          | i (      | 套用(丛) |

4.7 注意!!若用户登入系統時跳出以下視窗:

本資料為台灣網路認證股份有限公司專有之財產,非經書面許可,不准透露或使用本資料,亦不准複印,複製或轉變成任何其他形式 使用。

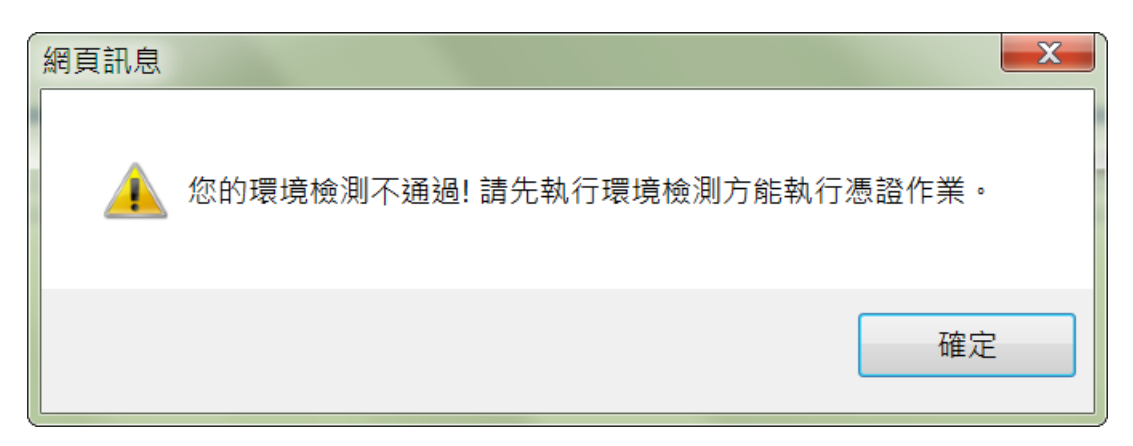

請參考「13.環境檢測」,進行修正動作。

本資料為台灣網路認證股份有限公司專有之財產,非經書面許可,不准透露或使用本資料,亦不准複印,複製或轉變成任何其他形式 使用。

#### 5 憑證申請

#### 5.1 作業時機

當用戶收到 TWCA 寄發之註冊資料時,應立即申請憑證。收到註冊資料如下:

- a. 讀卡機(申請單位可自行準備或向認證公司選購)
- b. 晶片卡
- C. 晶片卡密碼單(請注意,此密碼係為保護晶片卡資料之安全性,當您使用 晶片卡
- d. 時系統會提示您輸入此密碼)
- e. 憑證作業網站密碼單(請注意,此密碼單為線上申請憑證及網站帳號密碼 時使用)

(首次登入網站時,須變更網站密碼,此網站密碼為進入此網站(線上申 請憑證及憑證展期)時使用,請牢記您的網站密碼,此網站密碼輸入三次 錯誤將會暫停登入網站權限)

5.2 作業程序

請依序執行下列步驟

- 5.2.1.安裝讀卡機,不同型號之讀卡機,請依所附之說明操作安裝。
- 5.2.2. 安裝 "TWCA CSP" 程式

連結至 www.twca.com.tw→下載中心,選取 晶片卡憑證工具程式大項內 "TWCA CSP 程式",將此程式下載安裝。依以下步驟安裝:

(1)執行 setup. exe。

本資料為台灣網路認證股份有限公司專有之財產,非經書面許可,不准透露或使用本資料,亦不准複印,複製或轉變成任何其他形式 使用。

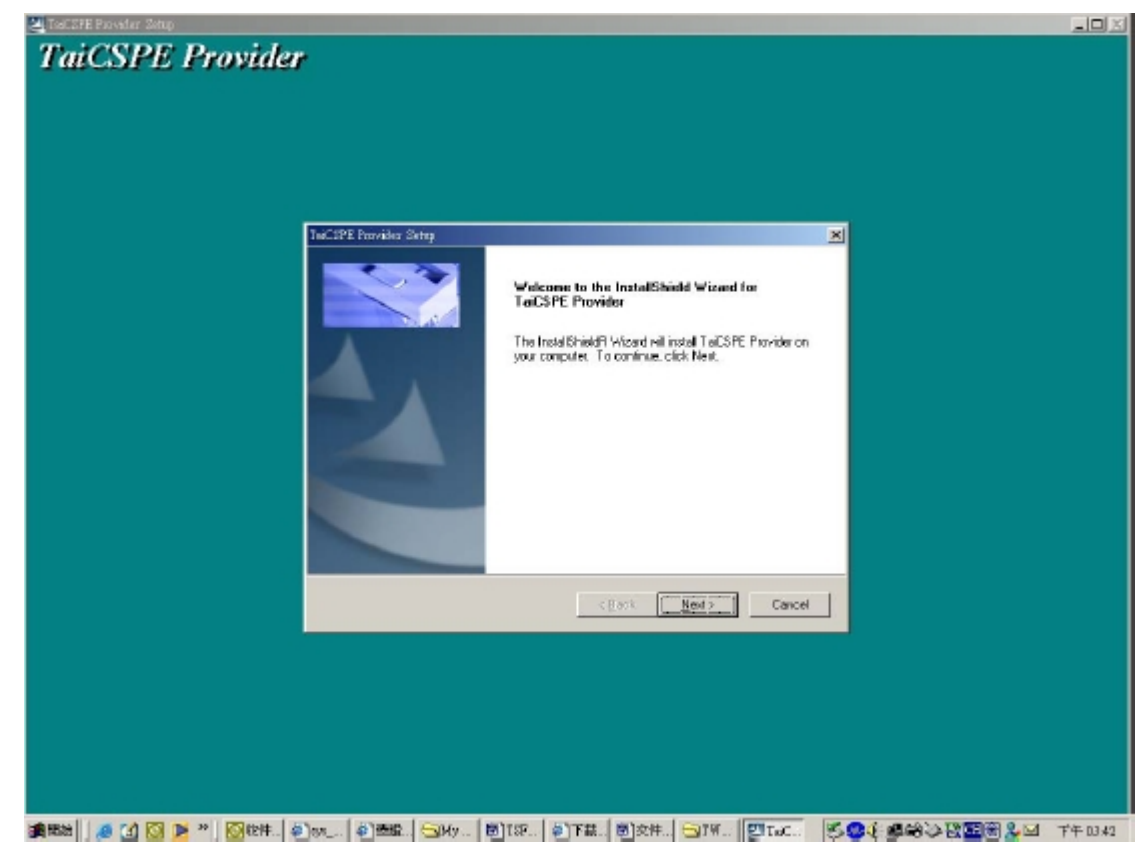

(2)按下『NEXT』。

| TwC SPE Provider Setts                                                                                                    |  |
|----------------------------------------------------------------------------------------------------|--|
| License Agreement                                                                                                    |  |
| Please lead the following licence agreement carefully.                                                                                                    |  |
| Prezz the PAGE DDWN key to see the rest of the agreement.                                                                                                    |  |
| 古美洲省(2)至3月影测快接合约 · ·                                                                                                    |  |
| 此場台等(周接接着)與台湾網球器建設份有限公司(以下資料本公司)                                                                                                    |  |
| 之間的合約,在安純本軟體之前,講評讀本合約。                                                                                                    |  |
| 1.著作權:<br>本軟體基本公司所有,並其中華國國語作權法,國際條約及可遵用之各                                                                                                    |  |
| 國法理之所將*                                                                                                    |  |
| 2.984@ =                                                                                                    |  |
| Do you accept all the terms of the preceding License Agreement? If you relect No, the setup<br>will place. To install TalESPE Provider, you must accept this agreement. |  |
| and the set                                                                                                    |  |
| (Back Van Ba                                                                                                    |  |
| (292) Tei Tio                                                                                                    |  |
|                                                                                                    |  |
|                                                                                                    |  |
|                                                                                                    |  |
|                                                                                                    |  |
|                                                                                                    |  |
|                                                                                                    |  |

本資料為台灣網路認證股份有限公司專有之財產,非經書面許可,不准透露或使用本資料,亦不准複印,複製或轉變成任何其他形式 使用。

(3)接受合約,請按『Yes』。

|                                | Inf. SY's Provider: Setty                                                                                                    |    |
|--------------------------------|----------------------------------------------------------------------------------------------------|----|
|                                | Please lead the following text.                                                                                                    |    |
|                                |                                                                                                    |    |
|                                |                                                                                                    |    |
|                                | A満規制設置会員 TaiCaCSP 地界Windows 25/28/2000/WT()                                                                                                    |    |
|                                |                                                                                                    |    |
|                                | 戦励使用台球網路IEI語公司 TaCaCSP 随用Windows 95/98/2980/NT)                                                                                                    |    |
|                                |                                                                                                    |    |
|                                | ·····································                                                                                                    |    |
|                                | 4 S                                                                                                    |    |
|                                | Insufficie                                                                                                    |    |
|                                | CEach News Cancel                                                                                                    |    |
|                                | and the second second second second second second second second second second second second second second second                                                                                                    |    |
|                                |                                                                                                    |    |
|                                |                                                                                                    |    |
|                                |                                                                                                    |    |
|                                |                                                                                                    |    |
| atal 🔎 🔝 🔯 💌 🔭 🔘 Merre 🗌       |                                                                                                    | 74 |
|                                |                                                                                                    |    |
| 按下『NEXT』。                      |                                                                                                    |    |
| 按下『NEXT』。                      |                                                                                                    | -  |
| 按下『NEXT』。<br>CaiCSPE Provide   | <b>,</b>                                                                                                    | -  |
| 按下『NEXT』。<br>TaiCSPE Providen  | 7                                                                                                    | -  |
| 按下 "NEXT』。<br>TaiCSPE Providen |                                                                                                    |    |
| 按下『NEXT』。<br>TaiCSPE Providen  | <b>r</b> .                                                                                                    |    |
| 按下『NEXT』。<br>CaiCSPE Provided  |                                                                                                    | -  |
| 按下『NEXT』。<br>aiCSPE Providen   |                                                                                                    |    |
| 按下『NEXT』。<br>aiCSPE Provider   | TerCSTR Rovider Setup                                                                                                    |    |
| 按下『NEXT』。<br>aiCSPE Provider   | TarCSEE Boysider Setup<br>Inst allShield Wizard Complete                                                                                                    |    |
| 按下『NEXT』。<br>aiCSPE Provide    | Tel:SEE Exosider: Secon<br>InstatShield Waard Complete<br>The InstatShield Waard has ascess for installed TeiCPPE<br>Provide Bade as uscess for installed TeiCPPE<br>Provide Bade as uscess for installed TeiCPPE                                                                                                    |    |
| 按下『NEXT』。<br>aiCSPE Provide    | Tel: SETE Revelike: Setup  InstallShield Wiscard Complete  The InstallShield Wiscard Complete  The Ins |    |
| 按下"NEXT』。<br>aiCSPE Provide    | TatCSTR Revider Setup  InstalShield Waard Complete  The InstalShield Waard Installed TelCSPE Provide. Below pow can use the program. you must refur                                                                                                    |    |
| 按下『NEXT』。                      | TextStill Revealer Setup           InstallShield Waard Complete           The InstallShield Waard Inst seccessfully installed TaiCSPE<br>Provider. Baloe you can use the program, you must restal<br>your resputer.           Prime, Twent Installed Tay compater more                                                                                                    |    |
| 按下『NEXT』。                      | TextSITE Revealer Secon           InstallShield Waard Complete           The InstallShield Waard Complete           The InstallShield Waard Complete           The InstallShield Waard Complete           Perioder Below pool darware Reaping analysis matched TeiCSPE           Perioder Below pool darware Reaping analysis matched TeiCSPE           Perioder TeicsTeil           Perioder TeicsTeil           Perioder Tei                                                                                                    |    |
| 按下『NEXT』。                      |                                                                                                    |    |
| 按下『NEXT』。                      | TextSFE Provider Setup  InstallShield Wiscard Complete  InstallShield Wiscard Complete  Insta  |    |
| 按下『NEXT』。<br>aiCSPE Provide    | TarSEFF Provider Setup         Image: Setup         Image: Setup                                                                                                    |    |
| 按下『NEXT』。                      | TeXSIFI Invokine Setup           InitialShield Waard Complete           The InitialShield Waard Foreplete           The InitialShield Waard Foreplete           The Initi                                                                                                    |    |
| 按下『NEXT』。                      | IntellEnter Setur         IntellENter Setur         IntellENter Setur         IntellENter Setur         IntellENter Setur         IntellENter Setur         IntellENter Setur         IntellENter Setur         IntellENter Setur         IntellENter Setur         IntellENter Setur         IntellENter Setur         IntellENter Setur         IntellENter Setur         IntellEnter Setur         IntellEnter         IntellEnter         IntellEnter         IntellEnter         IntellEnter         IntellEnter         IntellEnter         IntellEnter         IntellEnter         IntellEnter                                                                                                    |    |
| 按下『NEXT』。                      | TetSTE Revisive Setur           View           View                                                                                                    |    |
| 按下『NEXT』。                      | Texase Provider Setur           Texase Provider Setur                                                                                                    |    |
| 按下『NEXT』。                      | CENTR Investiger Series           Image: Series Series           Image: Series Series           Image: Series Series           Image: Series Series           Image: Series Series           Image: Series Series           Image: Series Series           Image: Series Series           Image: Series Series           Image: Series Series           Image: Series Series           Image: Series Series                                                                                                    |    |

本資料為台灣網路認證股份有限公司專有之財產,非經書面許可,不准透露或使用本資料,亦不准複印,複製或轉變成任何其他形式 使用。

- (5)此執行檔預設為電腦重新開機,請按下『Finish』,待重新開機完成後,即完成 TWCA CSP 程式安裝。
- (6)請繼續執行「5.2.3 安裝"卡片管理工具"程式」。
- 5.2.3 安裝"卡片管理工具"程式

連結至 www.twca.com.tw,下載中心,選取 晶片卡憑證工具程式大項內 "卡片管理(CardToolClient)工具程式",下載後解壓縮即可。此程式即為卡片管理工具 (CardToolClient.exe)。

| Card ToolClient                                                          |      |
|--------------------------------------------------------------------------|------|
| 登入卡片   變更密碼   憑證作業  <br>「登入卡片<br>」<br>選取請卡機: <u>Gemplus GemPC433-Swa</u> |      |
| 輸入密碼:                                                                    | 登入卡片 |
|                                                                          |      |

5.2.4 請用戶修改 IE 安全設定,點選「自訂等級」將 Activex 控制項與外掛程式內的 選項,設定為啟用或提示;待憑證安裝完成後再恢復成之前設定。按「確定」按鍵 完成設定,需關閉所有 IE 程式,再重新執行 IE 程式。

本資料為台灣網路認證股份有限公司專有之財產,非經書面許可,不准透露或使用本資料,亦不准複印,複製或轉變成任何其他形式 使用。

The information contained herein is the exclusive property of TWCA and shall not be distributed, reproduced, or disclosed in whole or in part without prior written permission of TWCA.

| <b>朝際朝路選項</b> ? 🔀                                                                                                    |
|----------------------------------------------------------------------------------------------------|
| 一般 安全性 隱私權 內容 連線 程式集 進階                                                                                                    |
| 發動更檢視武辯軍之令性設定的區樣。                                                                                                    |
|                                                                                                    |
| <b>網際網路</b><br>這個區域適用於網際網路網站,但是<br>信任及限制區域中所列的網站除外。                                                                                                    |
| 此區域的安全性等級 (L)<br>此區域 九許的等級: 中到高<br>                                                                                                    |
| 自訂等級(C) 預設等級(D)<br>將所有區域重設為預設等級(B)                                                                                                    |
| 確定 取消 套用(丛)                                                                                                    |
|                                                                                                    |
| 安全性設定 - 網際網路區域                                                                                                    |
| ActiveX 控制項與外掛程式         進位和指令碼行為         承統管理員已批准         停用         發用         下載已簽署的 ActiveX 控制項         停用         發用(不安全)         投示(建議選項)         下載未簽署的 ActiveX 控制項         停用(建議選項)         發用(不安全)         投示         九許不提示就執行從未使用過的 ActiveX 控制項         本動幣動 Internet Explorer 後生效 |
| 確定 取消                                                                                                    |

5.2.5 使用 IE 連線至電子憑證作業網站,網址詳見註冊資料隨信說明,開始申請憑證 步驟。

本資料為台灣網路認證股份有限公司專有之財產,非經書面許可,不准透露或使用本資料,亦不准複印,複製或轉變成任何其他形式 使用。

- (1)請輸入「憑證作業網站密碼單」封面上的「網站帳號」及密碼單內的密碼,並依 螢幕上顯示的圖形數字輸入驗證碼,輸入完成後按下「登入」。
- (2)請注意!首次登入,須變更網站密碼,請參閱10.網站密碼修改;變更完成後, 請重新登入。

| TWCA     |                                                                                                    |
|----------|----------------------------------------------------------------------------------------------------|
| 臺灣網路路線 證 | Trust, Warranty, Cooperation, Action                                                                                                    |
|          |                                                                                                    |
|          |                                                                                                    |
|          | 會員登入                                                                                                    |
|          | ◎ 品片卡亚人 ● 網站網號聖人                                                                                                    |
|          | 板號                                                                                                    |
|          | 密碼                                                                                                    |
|          | 2 3 1 <sup>9</sup> 80                                                                                                    |
|          | 關於物色紅色時                                                                                                    |
|          | · · · · · · · · · · · · · · · · · · ·                                                                                                    |
|          | 軟增强設用戶總揮用網站開發發入!!                                                                                                    |
|          |                                                                                                    |
|          |                                                                                                    |
|          | 臺灣標準總經證投份有限公司(TAIWAN-CA INC.: TWCA) 經緯客原組 電話 886-2-2370-8886 傳真 886-2-2370-0728<br>地址 (100) 台北市中正區送平海路 85 號 10 積 10th Floor,85,Yen-Ping South Road,Taipet,Taiwan, R.O.C |

公司網站 http://www.twca.com.tw 憑證作業網站 https://aspra.twca.com.tw/FINE

(3)登入成功後,請點選視窗左邊「憑證申請」功能

| 憑證申請<br>憑證展期(更新)                                              | 憑證申請                                                                                                    |
|---------------------------------------------------------------|----------------------------------------------------------------------------------------------------|
| 慿證下載<br>慿證廢止<br>檢視憑證資訊<br>憑證停用(暫時停用)<br>憑證復用(解禁)<br>網站密碼修改    | 申請人註冊資料<br>身分證號或統績,70759028 用戶名稱 移轉測試4<br>用戶識別名稱,70759028-01-Migrate04 E-mailgbson@twca.com.tw<br>聯絡電話,23708866 通格住址,(100)台北市延平南路85號10樓<br>請詳細欄讀 臺灣網和路認證公司 用戶約定條款,如果您無法接受約定條款,請勿申請或使用電子憑證。<br>本人本公司本機構以下簡稱用戶,該經由註冊中心。臺灣網點認證股份有限公司)向認證機構(臺灣網路認證股份有限公司)申請簽證<br>「經濟部醫財產局專屬用戶,透經由於冊中心、臺灣網點認證股份有限公司)向認證機構(臺灣網路認證股份有限公司)申請簽證<br>「經濟部醫財產局專屬用戶,透經由戶應證」(以下簡稱憑證),並聲明如下:<br>-、用戶提供之申請單、資料、證明文件、印鑑及簽章皆為合法且經本用戶驗證無誤。<br>二、用戶負有保護私密金論之責任。凡經用戶私密金論簽署之電子訊息,用戶承認其效力與經簽名蓋章之書面交件相同。<br>三、認證機構容證之用戶憑證,僅供用戶與「經濟部智慧財產局」(以下簡稱參加單位,問電子作業之用;用戶與參加單位間因電子作<br>重定 |
| 臺灣網路認證公司<br>認證容服組<br>電話 886-2-2370-8886<br>傳真 886-2-2370-0728 |                                                                                                    |
| Trust<br>Warranty<br>Cooperation<br>Action                    |                                                                                                    |

(4)視窗右邊會顯示您所要申請的憑證資訊,請確認憑證註冊資料是否正確,詳讀約 定條款。若接受約定條款請按畫面下方的「確定」

本資料為台灣網路認證股份有限公司專有之財產,非經書面許可,不准透露或使用本資料,亦不准複印,複製或轉變成任何其他形式 使用。

The information contained herein is the exclusive property of TWCA and shall not be distributed, reproduced, or disclosed in whole or in part without prior written permission of TWCA.

| http://192.168.0.88:8087/ASPR             | Maces/RA/login jsp?forml:menn:apply_link_submittedLink-forml:men - Microsoft laternet Explorer                                                   |              |
|-------------------------------------------|----------------------------------------------------------------------------------------------------|--------------|
| 案 E 编辑 E 检视 任 我的 #                        | 最要位) 工具(D) 説明(D)                                                                                                    |              |
| ) 1-A · 🜔 · 💌 😫                           | ) 🏠 🔎 184 🧙 8008# 🥝 😥 🥁 🔳 - 🔜 🏭 🖏                                                                                                    |              |
| 💷 👩 http://192.168.0 88.8087/AJ           | 137RA61ceaRA/logis.jp/%rml.mean.apply_link_robmittell.ink-forml.mean.apply_link                                                                  | 💌 🄂 8至 💷     |
| <b>TWCA</b> 安全部                           | 容證-微證管理系統<br>Trust. Warranty, Cooperation, Action                                                                                                | 1            |
| 憑證申請                                      | 思 注意 化 化 化 化 化 化 化 化 化 化 化 化 化 化 化 化 化 化                                                                                                    |              |
| 憑證展期(更新)                                  |                                                                                                    |              |
| 憑證下載                                      |                                                                                                    |              |
| 憑證服止                                      | が<br>対応<br>の<br>の<br>の<br>の<br>の<br>の<br>の<br>の<br>の<br>の<br>の<br>の<br>の                                                                         |              |
| <b>微视感题真</b> 動<br>本的原后運動                  | 學編電話 23708888                                                                                                    |              |
| 室内川戸塚道<br>網站南親修改                          | 請詳細閱讀 臺灣網路認證公司 用戶約定條款,如果您無法接受約定條款,請勿申請成使用電子憑證。                                                                                                   |              |
| HALFT IN HE LE AK                         | 用戶的定條款本人或本公司(以下簡範用戶)實經詳繪書輕並同意遍下刊的定條款及規定:                                                                                                    |              |
|                                           | ー、用戶權貴書依憲法務総證證授论符單公司(以Y世解範證由中心)為定之「書證實習作業基準」(以Y世解CPS)紛進,用戶買會<br>認識中心病不定期時役CPS,並將其公務於認識中心病私上,最並爲nttp://www.twica.com.twiPortal/save/save/strini + |              |
|                                           | 二、認識中心處理用戶註冊資料及委證資設作業,每未獲用CPS辦理問造成用戶的損失,且可歸來於認識中心之通先外,認證中心概<br>不供任何質書物質與任。                                                                       |              |
|                                           | 三、認識中心試問作業人員於意成重大通先,未遵照CP0近時間作業的規定接通註冊、香醋的質發與在上作業,則造成用戶的損失。<br>認識中心療使或或或用戶的處保長。但當年每個重要認是少認改成用戶的認識證書年發展費用的100時歲上獎。                                |              |
|                                           | 四、用戶向註冊中心申請註冊時,必須提供詳確且正確的身分證例文件與資料,若曰故意,通先成不正當意願而提供不要資料,飲造<br>成註冊中心,試證中心或第三名達笑與著時,應血用戶與一切與著幣做責任。                                                 |              |
| 臺水網的認識公司<br>認識等解編                         | 五、用作必須依認識中心CPS、豊雄申請作業規範的規定。種質目容易安全的房間再私窓会論。不得換異成反対子他人使用。若私窓 🛩                                                                                    |              |
| 電話 006-2-2370-0006<br>(年史 886-2-2370-0728 | ○国に調査登録交用户存定解説」<br>職定                                                                                                    |              |
| Tout                                      |                                                                                                    |              |
| Warranty                                  |                                                                                                    |              |
| Cooperation                               |                                                                                                    |              |
| Action                                    |                                                                                                    |              |
|                                           |                                                                                                    |              |
|                                           |                                                                                                    |              |
|                                           |                                                                                                    |              |
|                                           |                                                                                                    |              |
|                                           |                                                                                                    |              |
|                                           |                                                                                                    |              |
|                                           |                                                                                                    |              |
|                                           |                                                                                                    | - CB 👝 🌫 🖼 🕄 |
|                                           |                                                                                                    | 🔮 #55#35     |

(5)出現以下畫面,請按下「確定」

| Microsoft Internet Explorer |                          |  |  |  |  |
|-----------------------------|--------------------------|--|--|--|--|
| ⚠                           | 將驗證您的卡片,諸插入卡片並於下個步聽選擇讀卡機 |  |  |  |  |
|                             | 確定                       |  |  |  |  |

(6)出現以下畫面,請按下「確定」

| 選擇讀卡 | 欁    |         |             |                |
|------|------|---------|-------------|----------------|
| 讀    | 卡機   | $\sim$  |             |                |
| Ge   | mplu | s GemPC | 2433-Swap 0 | -              |
|      |      |         | 離定(0)       | 取消( <u>C</u> ) |

(7)出現以下畫面,請按下「確定」

本資料為台灣網路認證股份有限公司專有之財產,非經書面許可,不准透露或使用本資料,亦不准複印,複製或轉變成任何其他形式 使用。

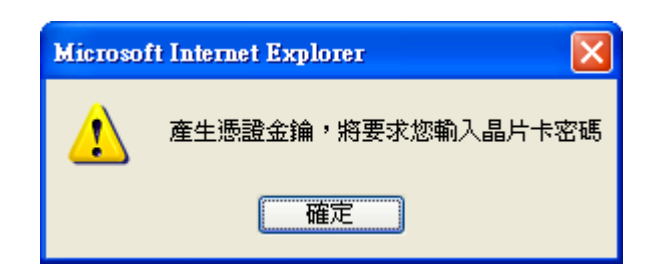

(8)此時畫面會顯示「TaiCA CSP Enterprise 晶片卡密碼驗證」視窗,請依本公司 提供之晶片卡密碼單內所載之密碼(請注意:若輸入錯誤超過三次將被鎖卡無法 使用。),輸入完成後,按下「確定」;在系統處理憑證申請作業的過程中,切 勿離開此畫面,也不要將晶片卡自讀卡機中拔除。

| TaiCA CSP Enterprise IC卡密碼驗證 |    |  |  |  |
|------------------------------|----|--|--|--|
| ₩ 密碼(6-16)位元 :               | 確定 |  |  |  |
| ******                       | 取消 |  |  |  |
| 匚 記憶密碼                       |    |  |  |  |

(9)出現以下畫面,將驗證您的卡片,請按下"確定"

| 相頁訊息 |                          |
|------|--------------------------|
| ♪    | 將驗證您的卡片,請插入卡片並於下個步驟選擇讀卡機 |
|      | 確定                       |

(10)再次出現以下畫面,請按下「確定」

| 選擇讀卡機   |                 |       |
|---------|-----------------|-------|
| 讀卡機     |                 |       |
| Gemplus | GemPC433-Swap 0 | -     |
|         | 確定[0]           | 取消(C) |

(11)憑證申請完成,請按下「確定」

本資料為台灣網路認證股份有限公司專有之財產,非經書面許可,不准透露或使用本資料,亦不准複印,複製或轉變成任何其他形式 使用。

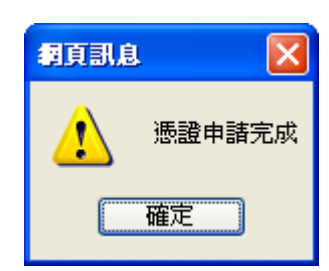

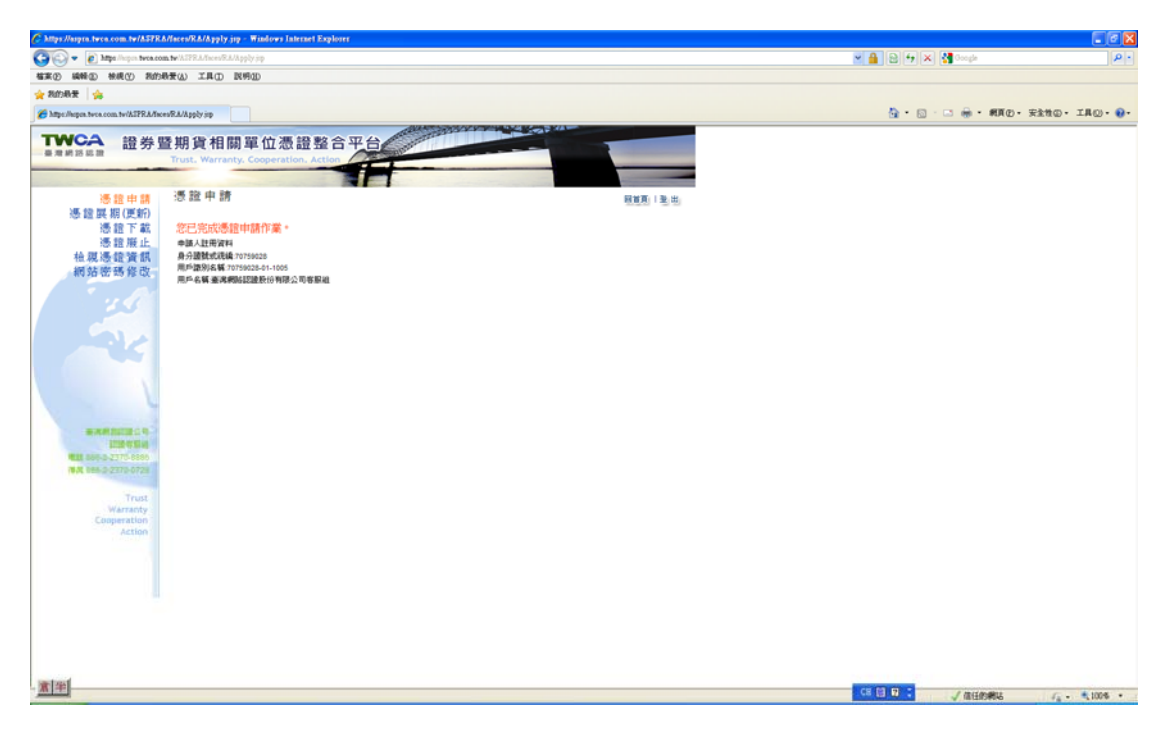

 (12)當您完成上述憑證申請後,為求安全起見,建議您修改"網站密碼"(請參閱本 手冊10.網站密碼修改)及"晶片卡密碼"(請參閱本手冊12.修改"晶片卡密 碼")。

## 6 憑證展期(更新)

6.1 作業時機

當用戶憑證有效期限即將到期時。

- 6.2 作業程序
  - (1)在用戶憑證有效期限即將到期前一個月,註冊中心將以電子郵件方式寄送「憑證 展期通知」予用戶。
  - (2)請用戶依照通知內容與程序辦理更新憑證作業。
- 6.3 憑證展期(更新)操作
  - (1)點選官網憑證展期連結,進入憑證展期頁面,同時請將晶片卡插入讀卡機中。於 登入畫面輸入憑證識別碼、RA單位、驗證碼,並按下「登入」。

本資料為台灣網路認證股份有限公司專有之財產,非經書面許可,不准透露或使用本資料,亦不准複印,複製或轉變成任何其他形式 使用。

The information contained herein is the exclusive property of TWCA and shall not be distributed, reproduced, or disclosed in whole or in part without prior written permission of TWCA.

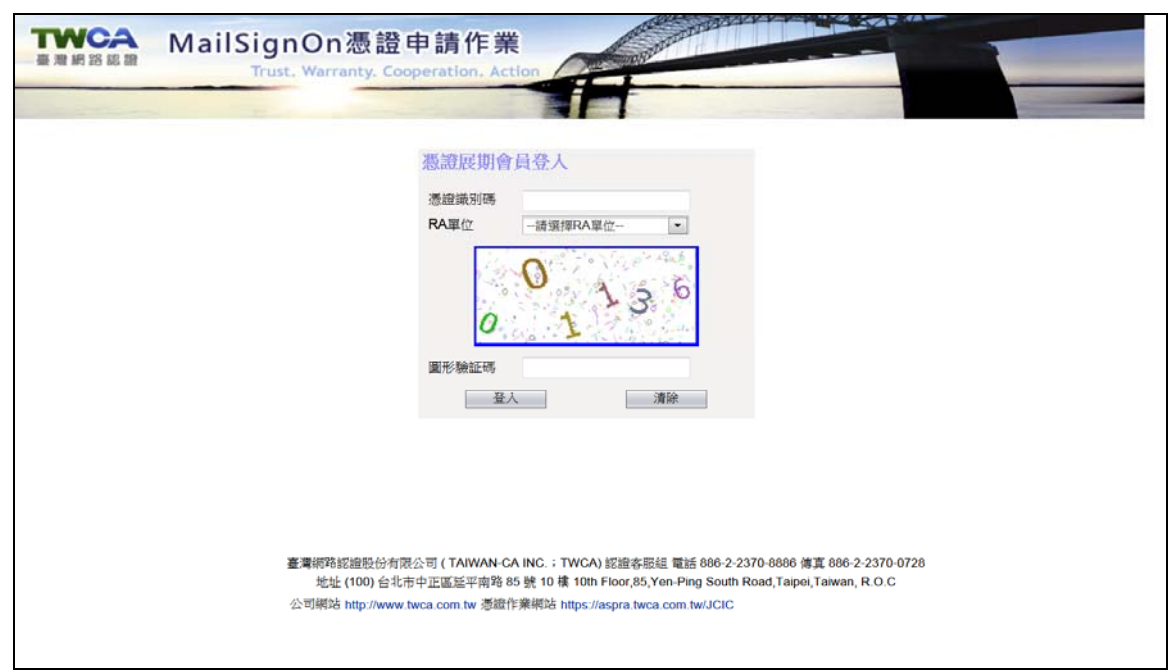

(首次登入網站須安裝網站元件,其方式請參照5.2.3。)

a. 輸入晶片卡的晶片卡密碼,輸入完畢後,點選「確定」,

| TaiCA CSP Enterprise IC卡密碼驗證 |    |  |  |  |  |
|------------------------------|----|--|--|--|--|
| ₩ 密碼(6-16)位元 :               | 確定 |  |  |  |  |
| *****                        | 取消 |  |  |  |  |
| □ 記憶密碼                       |    |  |  |  |  |

(2)驗證通過後顯示憑證展期頁面,請確認憑證註冊資料是否正確,確認無誤後請勾 選「我已讀過並接受用戶約定條款」,並按下「確定」。

本資料為台灣網路認證股份有限公司專有之財產,非經書面許可,不准透露或使用本資料,亦不准複印,複製或轉變成任何其他形式 使用。

| 展期(更新)                                                                                      |                                                                                                    |                                                                                                    | ~~                                                                                                    |                                                                                                    |                                                                                    |                                                                                                    |                                                                                                    |                                                                                                    |                                                                                                    |
|---------------------------------------------------------------------------------------------|----------------------------------------------------------------------------------------------------|----------------------------------------------------------------------------------------------------|----------------------------------------------------------------------------------------------------|----------------------------------------------------------------------------------------------------|------------------------------------------------------------------------------------|----------------------------------------------------------------------------------------------------|----------------------------------------------------------------------------------------------------|----------------------------------------------------------------------------------------------------|----------------------------------------------------------------------------------------------------|
| 憑證下載                                                                                        | 申請人註                                                                                                    | 冊資料                                                                                                    |                                                                                                    |                                                                                                    |                                                                                    |                                                                                                    |                                                                                                    |                                                                                                    |                                                                                                    |
| 憑證廢止                                                                                        | 身分證號                                                                                                    | 或統編 A123456                                                                                                    | 6789                                                                                                    | 用月                                                                                                    | 5名稱:                                                                               | bb                                                                                                    |                                                                                                    |                                                                                                    |                                                                                                    |
| 1憑證資訊                                                                                       | 用戶識別                                                                                                    | 名稱:A12345678                                                                                                    | 89-63-YIR                                                                                                    | U E-m                                                                                                    | ail:@@                                                                             | 2                                                                                                    |                                                                                                    |                                                                                                    |                                                                                                    |
| 的密碼修改                                                                                       | 聯絡電話                                                                                                    | bbb                                                                                                    |                                                                                                    | 連絡                                                                                                    | 8住址:                                                                               | (116)bbb                                                                                                    |                                                                                                    |                                                                                                    |                                                                                                    |
| Share and the state                                                                         | 請詳細                                                                                                    | 閱讀 臺灣網                                                                                                    | 略認證                                                                                                    | 公司                                                                                                    | 用戶                                                                                 | 約定條款,                                                                                                    | 如果您無法                                                                                                    | 去接受約定條款,請勿申請或使用電                                                                                                    | 子憑證。                                                                                                    |
|                                                                                             | 一、用户<br>認證中心                                                                                                    | 權其恐怖臺灣語<br>將不定期修改C                                                                                                    | 明路認識別<br>PS,並將                                                                                                    | 初分月的                                                                                                    | 民公可<br>布於認                                                                         | (以下間稱認調<br>證中心網站上,                                                                                                    | (甲心)制定之<br>網址為http://w                                                                                                    | 「徳證貴務作業基準」(以下間确CPS)獅理?)<br>www.twca.com.tw/Portal/save/save.html。                                                                                                    | 1月月二日 1月11日 1月111日 1月111日 1月111日 1月111日 1月111日 1月111日 1月111日 1月11111111 |
|                                                                                             | 二、認識                                                                                                    | 中心處理用戶註<br>場案賠償責任。                                                                                                    | E冊資料及                                                                                                    | を憑證後                                                                                                    | 资發作                                                                                | 業,除未遵照C                                                                                                    | PS辦理而造成                                                                                                    | 用戶的損失,且可歸責於認證中心之過失外,認                                                                                                    | <b>盘中心概</b>                                                                                                    |
|                                                                                             | TRIER                                                                                                    | 現吉知道其正。                                                                                                    |                                                                                                    |                                                                                                    |                                                                                    |                                                                                                    |                                                                                                    |                                                                                                    | =                                                                                                    |
|                                                                                             | 三、認識                                                                                                    | 中心如因作業人                                                                                                    | 員故意刻                                                                                                    | 的重大动                                                                                                    | 圖失り                                                                                | 未遵照CPS及相                                                                                                    | 關作業的規定                                                                                                    | 辦理註冊、憑證的簽發與廢止作業,而造成用戶的                                                                                                    | 的損失, 👘                                                                                                    |
|                                                                                             |                                                                                                    |                                                                                                    |                                                                                                    |                                                                                                    |                                                                                    |                                                                                                    |                                                                                                    |                                                                                                    |                                                                                                    |
|                                                                                             | 認證中心                                                                                                    | 應依規定賠償用                                                                                                    | 戶的直接                                                                                                    | 損失                                                                                                    | • 但當                                                                               | 年賠償金額最多                                                                                                    | 以收取用户談                                                                                                    | 張靈證當年服務費用的100倍為上限。                                                                                                    |                                                                                                    |
|                                                                                             | 認證中心<br>四、用戶                                                                                                    | 應依規定賠償用<br>向註冊中心申請                                                                                                    | 1戶的直接<br>1註冊時,                                                                                                    | 損失<br>必須ま                                                                                                    | ,但當<br>是供詳約                                                                        | 年賠償金額最多<br>細且正確的身分                                                                                                    | ·以收取用户該:                                                                                                    | 張憑證當年服務費用的100倍為上限。<br>料,若因故意、過失或不正當意圖而提供不審資料                                                                                                    | 1, 致造                                                                                                    |
|                                                                                             | 認證中心<br>四、用戶<br>成註冊中                                                                                                    | 應依規定賠償用<br>向註冊中心申請<br>心、認證中心或                                                                                                    | 1戶的直接<br>駐田冊時,<br>就第三者遭                                                                                                    | ・ 必須ま ・ 必須ま ・ 受損等 ・ ・                                                                                                    | ,但當<br>是供詳<br>皆時,)                                                                 | 年賠償金額最多<br>細且正確的身分<br>應由用戶負一切                                                                                                    | ·以收取用户該<br>證明文件與資<br>損害賠償責任                                                                                                    | 振感證當牛服務費用的100倍為上限。<br>料,若因故意、過失或不正當意圖而提供不實資料。<br>。                                                                                                    | 1,致遭                                                                                                    |
|                                                                                             | 認證中心<br>四、用戶<br>成註冊中                                                                                                    | 應依規定賠償用<br>向註冊中心申請<br>心、認證中心或<br>必須依認證中心                                                                                                    | 目戶的直接<br>駐田時,<br>就第三者遭                                                                                                    | 發損失<br>- 必須払<br>甚受損留<br>馬達由言                                                                                                    | ,但當<br>是供詳辨<br>答時,)<br>客作業                                                         | 年賠償金額最多<br>細且正確的身分<br>應由用戶負一切<br>規範的規定, 研                                                                                                    | □以收取用户該<br>證明文件與資:<br>□損害賠償責任<br>1毎日卒美安全                                                                                                    | 張臺證當牛脈務實用的100倍為上限。<br>料,若因故意、過失或不正當意圖而提供不實資料<br>。<br>的保護其私來全論,不得油環或芯什予做人使用                                                                                                    | <sup>斗,</sup> 致造                                                                                                    |
| N                                                                                           | 認證中心<br>四、用戶<br>成註冊中<br>五、用戶<br>金鑰有被                                                                                                    | 應依規定賠償用<br>向註冊中心申請<br>心、認證中心或<br>必須依認證中心或<br>冒用、曝露及遺                                                                                                    | 目戶的直接<br>駐田時,<br>就第三者遭<br>2CPS、憑<br>快等不多                                                                                                    | 發損失<br>必須封<br>動受損罪<br>設定的國                                                                                                    | ,但當<br>是供詳約<br>客時,)<br>猪俺時                                                         | 年賠償金額最多<br>細且正確的身分<br>應由用戶負一切<br>規範的規定,確<br>,用戶必須即刻                                                                                          | 以收取用户該<br>證明文件與資<br>調書賠償責任<br>請且妥善安全<br>向認證中心或                                                                                                    | 集壶飯會牛販為費用的100倍為上限。<br>料,若因收意、過失或不正當意圖而提供不實資<br>。<br>。<br>的保護其私密全論,不得決贏或交付予他人使用<br>註冊中心補理時告。如因故意或過失,致遠成註f                                                                                    | 斗,致造<br>,若私密<br>冊中心、                                                                                                    |
| 網點認識公司                                                                                      | 認證中心<br>四、用戶<br>成註<br>冊中<br>五論論中心<br>認證中心                                                                                                    | 應依規定賠償用<br>向註冊中心申請<br>心、認證中心或<br>必須依認證中心或<br>冒用、曝露及遭<br>或第三者遭受損                                                                                                    | 目戶的直接<br>駐冊時,<br>就第三者遭<br>CPS、憑<br>快等不妥<br>調告時,應                                                                                                    | 發損失<br>必須損<br>動愛損<br>調<br>設全由<br>用                                                                                                    | ,但當<br>是供詳<br>時,)<br>清慮<br>毎<br>毎<br>年<br>年<br>時                                   | 年賠償金額最多<br>細且正確的身分<br>應由用戶負一切<br>規範的規定,確<br>,用戶必須即刻<br>切損害賠償責任                                                                               | 以收取用户該<br>證明文件與資<br>損害賠償責任<br>寶且妥善安全<br>向認證中心或                                                                                                    | 集叠當會牛服務費用的100倍為上限。<br>料,若因政意、過失或不正當意圖而提供不實資料<br>。<br>的保護其私密全論,不得決贏或交付予他人使用<br>註冊中心循理申告。如因故意或過失,致造成註f                                                                                        | 斗,致造<br>,若私密<br>冊中心、<br>▼                                                                                                    |
| 相離認識公司<br>認識者無組<br>2-2370-8886                                                              | 認證中心<br>四、前戶中<br>五、稍有中<br>五、論有被<br>認證中心<br>可展期                                                                                                    | 應依規定賠償用<br>向註冊中心申請<br>心、認證中心或<br>必須依認證中心或<br>習用、曝露及遺<br>或第三者遭受損<br>些違                                                                                                    | 目戶的直接<br>駐冊時,<br>就第三者遭<br>公CPS、巡<br>提失等不安<br>副書時,應                                                                                                    | 發損失<br>必須損<br>整受損<br>整金的開<br>度<br>金由用月                                                                                                    | ,但當<br>是供詳<br>各時,)                                                                 | 年賠償金額最多<br>細且正確的身分<br>應由用戶員一切<br>規範的規定,確<br>,用戶必須即刻<br>切損害賠償責任                                                                               | 以收取用户該<br>證明文件與資<br>證書賠償責任<br>實且妥善安全<br>向認證中心或                                                                                                    | 集委室會本服務費用的100倍為上環。<br>料,若四政意、過失或不正當意圖而提供不實資料。<br>。<br>的保護業私密全論,不得浅濕或交付予他人使用<br>註冊中心循理申告。如因故意或過失,致達成註                                                                                        | 斗,致造<br>,若私密<br>冊中心、<br>▼                                                                                                    |
| 有踪認識公司<br>這邊有照組<br>2-2370-8866<br>2-2370-728                                                | 認證中心<br>四成註<br>五<br>金<br>論證中心<br>可<br>展期                                                                                                    | 應依規定賠償用<br>向註冊中心申證<br>心、認證中心。<br>必須依認證中心。<br>9須代認證中心。<br>雪須、審齋及這<br>雪須、書遭受援                                                                                                    | 月戶的直接<br>駐田冊時,<br>就第三者通<br>。CPS、週<br>世失等不安<br>見客時,應                                                                                                    | 發損失<br>必須損<br>動愛損<br>動設全的開<br>馬金的用用<br>「                                                                                                    | ,但當:<br>是供詳詳<br>著時,」<br>清作業<br>一個<br>一個                                            | 年賠償金額最多<br>細 <u>目</u> 正確的身分<br>應由用戶負一切<br>規範的規定,確<br>切損害賠償責任                                                                                 | 以收取用户該<br>證明文件與資<br>遺書賠償責任<br>實且妥善安全<br>向認證中心或                                                                                                    | 集委室會牛服務費用的100倍為上隊。<br>料,若因政意、過失或不正當意圖而提供不實資<br>的保護其私密全論,不得決漏或交付予他人使用<br>註冊中心循理申告。如因故意或過失,致造成註                                                                                               | 斗,致遗<br>,若私密<br>冊中心、<br>▼                                                                                                    |
| 路認證公司<br>認證有照訊<br>2370-8886<br>2370-0728                                                    | 認證中心<br>四、前冊中<br>五、論有心<br>可展期:                                                                                                    | 應依規定賠償用<br>向註冊中心中誹謗<br>必須依認證中心。<br>認證中心或<br>國用、曝露及這<br>要說<br>一<br>一<br>一<br>一<br>一<br>一<br>一<br>一<br>一<br>一<br>一<br>一<br>一<br>一<br>一<br>一<br>一<br>一                                                                                                    | 月戶的直接<br>駐田冊時<br>就第三者進<br>以CPS、<br>恐失等不多<br>優害時,<br>風<br>大等不多                                                                                               | 發損失<br>· 必須損害<br>· 認定者<br>· 認定者<br>· 認定者<br>· 認定者<br>· 認知<br>· 認知<br>· 習知<br>· 認知<br>· 認知<br>· · · · · · · · · · · · · · · · · · · | ,但當:<br>供詳:<br>情慮<br>一<br>一<br>一<br>一<br>一<br>一<br>一<br>一<br>一<br>一<br>一<br>一<br>一 | 年賠償金額最多<br>細且正確的身分<br>應由用戶負一切<br>規範的規定, 確刻<br>切損害賠償責任                                                                                        | 以收取用户該<br>證明文件與資<br>續書賠值責任<br>實且妥善安全式<br>向認證中心或                                                                                                    | 張恭霍當牛服務費用的100倍為上隊。<br>料,若因政意、過先或不正當意圖而提供不實資<br>的保護其私密全論,不信決選或交付予他人使用<br>註冊中心碰理申告,如因故意或過失,致造成註f                                                                                              | 斗,致遗<br>,若私密<br>册中心、<br>▼                                                                                                    |
| 認證公司<br>遗告服組<br>70-8886<br>70-0728<br>Trust                                                 | 認證中心<br>四、註冊中<br>五、論有中<br>五、論有中<br>可展期<br>臺建<br>建                                                                                                    | 應依規定賠償用<br>向心、認證<br>記證<br>一<br>一<br>一<br>一<br>一<br>一<br>一<br>一<br>一<br>一<br>一<br>一<br>一<br>一<br>一<br>一<br>一<br>一                                                                                                    | 月戶的直接<br>諸註三者<br>於<br>CCPS、<br>法<br>案<br>不<br>则<br>大<br>等<br>不<br>,<br>思<br>、<br>、<br>、<br>、<br>、<br>、<br>、<br>、<br>、<br>、<br>、<br>、                        | 發損 必受損 量量 量量 大量 量量 大量 量量 量量 量量 量量 量量 量量 量量 量量                                                                                                    | ,但當<br>一提<br>一個<br>一提<br>一個<br>一個<br>一個<br>一個<br>一個<br>一個<br>一個<br>一個<br>一個<br>一個  | 年賠償金額蟲。<br>細直正確的身分切<br>規範的規定明一<br>切損害賠償責任<br><b>有效把給日</b>                                                                                    | 以收取用户該<br>證明文件與管<br>續書賠償責任<br>實且妥善安全<br>向認證中心或<br>。                                                                                                    | 集委室會牛服務費用的100倍為上隊。<br>料,若因政意、過失或不正當意圖而提供不實資<br>。<br>的保護算私窓主論,不信決選或交付予他人使用<br>註冊中心揃理申告。如因故意或過失,致進成註<br>一                                                                                     | 斗, 致遗<br>, 若私密<br>冊中心、<br>▼<br>登 <b>登者主</b> 言                                                                                                    |
| 設定進公司<br>22號等照組<br>370-8886<br>370-0728<br>Trust<br>/arranty                                | 認 中<br>中<br>の<br>成<br>立<br>、<br>前<br>単<br>中<br>一<br>の<br>用<br>一<br>の<br>用<br>一<br>の<br>一<br>の<br>一<br>の<br>一<br>の<br>一<br>の<br>一<br>の<br>一<br>の<br>一<br>の<br>一<br>の<br>一<br>の<br>一<br>の<br>一<br>の<br>一<br>の<br>一<br>の<br>一<br>の<br>一<br>の<br>一<br>の<br>一<br>の<br>一<br>の<br>一<br>の<br>一<br>の<br>一<br>の<br>一<br>の<br>一<br>の<br>一<br>の<br>う<br>で<br>い<br>う<br>い<br>う<br>む<br>で<br>の<br>の<br>の<br>の<br>の<br>の<br>の<br>の<br>の<br>の<br>の<br>の<br>の | 應依規定賠償用<br>向心、認證中心可以認證中心或<br>容用、曝露及遺<br>或第二者遭受援<br>些边<br>用戶識別名                                                                                                    | 月戶的直接<br>諸註冊時<br>浅第三者<br>次CP8、沒<br>安不不,<br>微<br>大等不不,<br>微<br>大等不不,<br>微<br>一<br>大等不不<br>。<br>一<br>一<br>一<br>一<br>一<br>一<br>一<br>一<br>一<br>一<br>一<br>一<br>一 | 發展。<br>一致一致一致一致一致一致一致一致一致一致一致一致一致一致一致一致一致一致一致                                                                                                    | ,但供一時<br>。<br>。<br>。<br>。<br>。<br>。<br>。<br>。<br>。<br>。<br>。<br>。<br>。             | 年賠償金額蟲。<br>細直正確約員分切<br>規範的規定明戶一切<br>規範的規定,確<br>切損害賠償責任<br>有效起給日                                                                              | 以收取用户該<br>證明文件與資<br>續書賠償責任<br>資 目妥善安全或<br>。<br>有效截止日                                                                                                    | 集委室會牛服務費用的100倍為上隊。<br>料,若因政意、過失或不正當意圖而提供不實資<br>。<br>的保護算私窓全論。不信決選或交付予他人使用<br>註冊中心辦理申告。如因故意或過失,致遠成註<br>臺讀主旨                                                                                  | 斗, 致遗<br>, 若私恋<br>一<br>一<br>登登者主旨                                                                                                    |
| 22證公司<br>参有服組<br>70-8986<br>70-0728<br>Trust<br>rranty<br>eration                           | 認證中心<br>四、用戶<br>成註冊中<br>五、論有中<br>記<br>可展期<br><u>墨證</u><br>17608                                                                                                    | 應依規定賠償用<br>向註冊中心申請或<br>必須依認證中心或<br>習用二、曝露及通<br>型<br>边<br>用戶識別名<br>著<br>和<br>23455789-<br>200                                                                                                    | 月戶的直接<br>輸注冊時,<br>該第三者<br>次CPS、<br>法<br>大等時,<br>成<br>集<br>大等時,<br>成<br>第<br>二<br>者<br>注<br>一<br>一<br>一<br>一<br>一<br>一<br>一<br>一<br>一<br>一<br>一<br>一<br>一    | 發 · 拉亚 · · · · · · · · · · · · · · · · ·                                                                                                    | ,是一些「小」。<br>。<br>。<br>。<br>。<br>。<br>。<br>。<br>。<br>。<br>。<br>。<br>。<br>。          | 年賠償金額最多<br>細直正確的身分<br>想應由用戶負一切<br>規範的規定。個別<br>切損害賠償責任<br><b>有效起給日</b><br>Fri Aug 28<br>1557:12 CST                                           | 以收取用户款<br>證明文件與資<br>續書賠償責任<br>實且證書中心或。<br>。<br><b>有效截止日</b><br>Fri Sep 04<br>23:59:59 CST                                                                                                    | 張恭霍當牛服務費用的100倍為上隊。<br>料, 若因政意、過失或不正當意圖而提供不實資<br>的保護其私密全論,不得決選或交付予他人使用<br>註冊中心循理申告,如因故意或過失,致造成註<br><b>登望主旨</b><br>CN=A123456789-63-                                                          | 斗, 致遠<br>, 若私窓<br>明中心、<br>~                                                                                                    |
| 挖證公司<br>遗夸服組<br>70-8886<br>70-0728<br>Trust<br>mranty<br>eration<br>Action                  | 認證中心<br>四、用戶<br>成註冊中<br>五、論有中<br>記<br>記證中<br>可<br>展<br>期<br>17608                                                                                                    | 應依規定賠償用<br>向註冊中心申請<br>成<br>、認證中心或<br>の<br>次<br>信<br>に<br>認證中心或<br>の<br>必<br>須<br>伝<br>認證中心<br>の<br>、<br>認<br>證<br>中心<br>の<br>、<br>認<br>證<br>中心<br>。<br>認<br>證<br>中心<br>。<br>の<br>、<br>記<br>證<br>中心<br>。<br>の<br>、<br>初<br>で<br>、<br>初<br>で<br>、<br>初<br>で<br>、<br>初<br>の<br>、<br>の<br>、<br>、<br>の<br>、<br>の<br>、<br>の<br>、<br>の<br>、<br>の<br>、<br>の<br>、<br>の<br>、<br>、<br>の<br>、<br>、<br>の<br>、<br>の<br>、<br>の<br>、<br>の<br>、<br>の<br>、<br>の<br>、<br>、<br>の<br>、<br>の<br>、<br>の<br>、<br>の<br>、<br>の<br>、<br>の<br>、<br>の<br>、<br>の<br>、<br>の<br>、<br>の<br>、<br>の<br>、<br>の<br>、<br>の<br>、<br>の<br>、<br>の<br>の<br>、<br>の<br>、<br>の<br>、<br>の<br>の<br>、<br>の<br>、<br>の<br>、<br>の<br>の<br>、<br>、<br>の<br>、<br>の<br>、<br>の<br>、<br>の<br>、<br>の<br>、<br>の<br>、<br>の<br>、<br>の<br>、<br>の<br>、<br>の<br>、<br>の<br>、<br>、<br>の<br>の<br>、<br>の<br>、<br>の<br>、<br>の<br>、<br>の<br>、<br>の<br>、<br>の<br>の<br>、<br>の<br>の<br>の<br>、<br>の<br>の<br>の<br>、<br>の<br>の<br>の<br>の<br>の<br>、<br>の<br>の<br>の<br>の<br>の<br>の<br>の<br>の<br>の<br>の<br>の<br>の<br>の | 月戶的直接<br>輸注冊時,<br>注定PS、<br>法<br>定<br>PS、<br>法<br>生<br>等<br>不<br>、<br>近<br>上<br>、<br>、<br>、<br>、<br>、<br>、<br>、<br>、<br>、<br>、<br>、<br>、<br>、                | 经投入 受 證子主 人名英格兰人姓氏 法公司 建金属 化乙二乙烯 化乙二乙烯 化乙二乙二乙烯 化乙二乙烯 化乙二乙烯 化乙二乙烯 化乙二乙烯 化乙二乙烯 化乙二乙烯 化乙二乙烯 化乙二乙烯 化乙二乙烯 化乙二乙烯 化乙二乙烯 化乙二乙烯 化乙二乙烯 化乙二乙烯 化乙二乙烯 化乙二烯 化乙二                                                                                                    | ,是一些害病,而且一些消息,但供一时作应。"鱼鱼",一些一些一个。"鱼鱼",一些一个一个一个一个一个一个一个一个一个一个一个一个一个一个一个一个一个一个一      | 年賠償金額最多<br>細直正確的身分<br>應面用戶員一切<br>規範的規定,確<br>約期<br>約損害賠償責任                                                                                    | 以收取用户款<br>證明文件與資<br>續實賠償責任<br>實直證證中心或<br>。                                                                                                    | 集委室會本服務費用的100倍為上隊。<br>料,若因政意、過失或不正當意圖而提供不實資<br>的保護其私密全論,不信決選或交付予他人使用<br>註冊中心碰理申告,如因故意或過失,致造成註<br><b>至證主旨</b><br>CN=A123458769-63-<br>YIRU,OU=RD,OU=RD2,OU=OU1,O=O1,C=TW                     | 斗・致速<br>→ 若私窓<br>冊中心、<br>を<br>登録者主旨<br>CN=root,C=TW                                                                                                    |
| 経営連公司<br>経営寄期組<br>2370-8686<br>2370-0728<br>Trust<br>Warranty<br>pperation<br>Action        | 認證中心<br>四、用戶<br>成註冊中<br>五、論讀<br>中心<br>可<br>民<br>期                                                                                                    | 應依規定賠償用<br>向註冊中心申請<br>心、認證中心或<br>必須依据認證中心或<br>感用、曝養及遺<br>或第二者遭受損<br>等<br>違<br>用戶識別名<br>著<br>名123456768-<br>63-YIRU                                                                                                    | 月戶的直接                                                                                                    | 会。 这一些 不是一个,我们就是一个,我们就是一个,我们就是一个,我们就是一个,我们就是一个,我们就是一个,我们就是一个,我们就是一个,我们就是一个,我们就是一个,我们就是一个,我们就是一个,我们就是                                                                                                    | ,但一一一件一个一件一件一件一件一件一件一件一件一件一件一件一件一件一件一件一件一                                          | 年賠償金額最多<br>細旦工確的身分<br>應面用戶員一, 码<br>用戶必須即刻<br>切損害賠償責任<br><b>有效起給日</b><br>Fri Aug 28<br>1557:12 CST<br>2054                                    | 以收取用户款<br>證明文件與濟<br>續書賠償責任<br>寶且妥善安全<br>同認證中心或<br>•                                                                                                    | 集空電音+服務費用的100倍為上隊。<br>料,若因政意、過失或不正當意圖而提供不實資<br>。<br>的保護算私密全論,不僅決裏或交付予他人使用<br>註冊中心前理申告。如因故意或過失,致造成註<br><b>登望主盲</b><br>CN=A123456789-63-<br>YRU,QU=RD2,QU=QU1,Q=Q1,Q=TW                       | 4 · 致遠<br>・若私窓<br>冊中心、<br>を<br>登録者主旨<br>CN=root,C=TW                                                                                                    |
| #顧2後公司<br>12後帝第組<br>2-2370-8886<br>2-2370-0728<br>Trust<br>Warranty<br>ooperation<br>Action | 認證中心<br>四、用冊<br>成註冊<br>主<br>論讀中心<br>可<br>展期<br>王<br>行<br>608<br>17607                                                                                                    | 應休規定賠償用<br>向註冊中心申討<br>心、認證中心症<br>目、曝露及遺<br>取第三者遭受損<br>些違<br>用 <b>戶識別名</b><br>新<br>4123456789-<br>63-ViRU<br>A123456789-<br>63-ViRU                                                                                                    | 月戶的直接                                                                                                    | 接近。 这一些一个一个一个一个一个一个一个一个一个一个一个一个一个一个一个一个一个一个一                                                                                                    | ,但供一時有面積<br>留當一詳,,一業一時一個一些一些一個一個一個一個一個一個一個一個一個一個一個一個一個一個一個一個                       | 年賠償金額蟲多<br>細旦正確的身分<br>應應用戶負一切<br>規範的規定,和戶必須即約<br>切損害賠償責任<br><b>有效起給日</b><br>Fri Aug 28<br>15.57:12 CST<br>2009<br>Fri Aug 28<br>15.57:12 CST | 以收取用户款<br>證明文件與訂<br>還書賠償責任<br>實且證書中心或<br>*                                                                                                    | 集委室音+服務費用的100倍為上降。<br>料,若因政意、過失或不正當意圖而提供不實資<br>的保護其私密全論,不得決腸或交付予他人使用<br>詳冊中心循理申告。如因故意或過失,致遠成註<br><b>登望主旨</b><br>CN=A123458769-83-<br>YRU,0U=RD,0U=RD2,0U=OU1,0=01,0=TW<br>CN=A123458769-83- | 4) 敦造<br>・若私恋<br>田中心、                                                                                                    |
| 網路認識公司<br>超速有限調<br>2-2370-8886<br>2-2370-0728<br>Trust<br>Warranty<br>ooperation<br>Action  | 認證中心<br>四、用冊<br>成註冊<br>五、論<br>章中心<br>可<br>思<br>期                                                                                                    | 應依規定指面用<br>向註冊中心申證<br>必、認證中心或<br>必須位認望中心<br>頭」、國務之證中心<br>或求第三者遭受罪<br>一個<br>一個<br>一個<br>一個<br>一個<br>一個<br>一個<br>一個<br>一個<br>一個                                                                                                    | 月戶的直接<br>請註冊時,<br>就第三者通<br>注CPS、落安<br>建失等時,<br>题<br>大等時,<br>加<br>17465<br>17466                                                                             | 接 加查 一般 一般 一般 一般 一般 一般 一般 一般 一般 一般 一般 一般 一般                                                                                                    | ,但是一時 · 唐爾奇<br>一個一一一一一一一一一一一一一一一一一一一一一一一一一一一一一一一一一一一                               | 年賠償金額品多<br>細目正確的身分<br>應由用戶負一切<br>規範的規定。碼<br>切具考結個實件<br>Fri Aug 28<br>15.57/12.57<br>2009<br>Fri Aug 28<br>15.57/2.57                         | 以收取用户款<br>證明文件與溶<br>證明文件與溶<br>證明文件與溶<br>實的文件與溶<br>實的文件與溶<br>實的文件和<br>實的文件和<br>算<br>完<br>新<br>算<br>正<br>影<br>等<br>新<br>宜<br>立<br>影<br>立<br>文<br>之<br>之<br>之<br>之<br>之<br>之<br>之<br>之<br>之<br>之<br>之<br>之<br>令<br>之<br>、<br>之<br>、<br>之<br>、<br>之<br>、<br>、<br>、<br>、<br>、<br>、<br>、<br>、<br>、<br>、<br>、<br>、<br>、 | 集売室管牛服務費用的100倍為上隊。<br>料,若因政意、過失惑不正當意圖而提供不實資<br>的保護其私密全論,不信決選或交付予他人使用<br>註冊中心循理申告。如因故意或過失,致造成註f                                                                                              | 3)・致造<br>・若私窓<br>冊中心、<br><b>登録者主旨</b><br>CN=root,C=TW<br>CN=root,C=TW                                                                                                    |

- (3)在系統處理憑證申請作業的過程中,切勿離開此畫面,也不要將晶片卡自讀卡機中拔除,以免造成作業失敗。
- (4)首先將先進行金鑰產製
  - a. 請依照指示操作以下步驟,請插入晶片卡

| Microsof | it Internet Explorer 🛛 💈 | K |
|----------|--------------------------|---|
| ♪        | 將驗證您的卡片,諸插入卡片並於下個步驟選擇讀卡機 | 镌 |
|          | 確定                       |   |

b. 選擇您的讀卡機型號

| 選擇讀卡機   |                   |       |
|---------|-------------------|-------|
| 讀卡機     |                   |       |
| Gemplus | s GemPC433-Swap 0 | -     |
|         | <b>確</b> 定(0)     | 取消(ご) |

本資料為台灣網路認證股份有限公司專有之財產,非經書面許可,不准透露或使用本資料,亦不准複印,複製或轉變成任何其他形式 使用。

C. 畫面顯示「產生憑證金鑰,將要求您輸入晶片卡密碼」訊息,請按下「確 定」。

| Містозо | ft Internet Explorer | × |
|---------|----------------------|---|
| ⚠       | 產生憑證金鑰,將要求您輸入晶片卡密    | 碼 |
|         | 確定                   |   |

d. 畫面出現「IC 卡密碼驗證」視窗,請依本公司提供之晶片卡密碼單內所載 之密碼(請注意:若輸入錯誤超過三次將被鎖卡無法使用。),輸入完成後, 請按下「確定」。

| TaiCA CSP Enterprise IC卡密碼驗證 |    |  |  |  |
|------------------------------|----|--|--|--|
| ₩ 密碼(6-16)位元 :               | 確定 |  |  |  |
| ******                       | 取消 |  |  |  |
| □ 記憶密碼                       |    |  |  |  |

e. 若您的電腦存在兩張以上的憑證,畫面顯示您目前電腦中的憑證資訊,請 點選其中一張憑證(到期日最新的),並按下「確定」。

| 選擇簀章憲證                   |      |                 |          |       |
|--------------------------|------|-----------------|----------|-------|
| 可用憑證:                    |      |                 |          |       |
| 發給                       | 發行者  | 到期日             | 好記的名字    |       |
| 70759028-01-0001         | root | 2009/09/29 23:5 |          |       |
| 🌉 7 0759 028 - 01 - 0001 | root | 2009/10/06 23:5 |          |       |
|                          |      |                 |          |       |
|                          |      |                 |          |       |
|                          |      |                 |          |       |
| 顯示馮諮贞宓                   |      |                 | 確定       | 胶油    |
| MAR LANGARDZE V H        |      |                 | - трада, | 10010 |

f. 待晶片卡金鑰產製完畢後, 系統將接下來將以原晶片卡憑證進行申請訊息 簽章,請依照指示操作以下步驟。

本資料為台灣網路認證股份有限公司專有之財產,非經書面許可,不准透露或使用本資料,亦不准複印,複製或轉變成任何其他形式 使用。

The information contained herein is the exclusive property of TWCA and shall not be distributed, reproduced, or disclosed in whole or in part without prior written permission of TWCA.

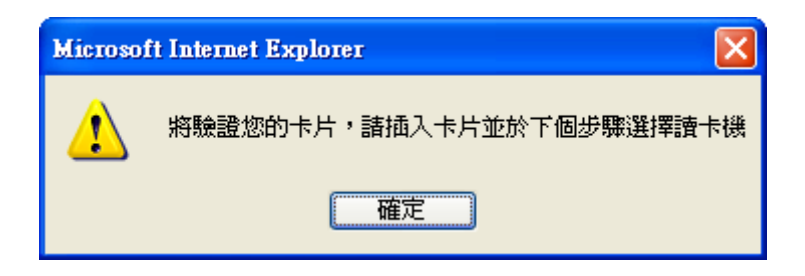

g. 選擇您的讀卡機型號

| 選擇讀卡機  |                        |                |
|--------|------------------------|----------------|
| 讀卡機    |                        |                |
| Gemple | us GemPC433-Swap 0     | •              |
|        | <b>確</b> 定( <u>0</u> ) | 取消( <u>C</u> ) |

h. 畫面出現「IC 卡密碼驗證」視窗,請輸入晶片卡密碼,並按下「確定」。

| TaiCA CSP Enterprise IC卡密碼驗證 |    |  |  |  |  |
|------------------------------|----|--|--|--|--|
| ₩ 密碼(6-16)位元 :               | 確定 |  |  |  |  |
| ******                       | 取消 |  |  |  |  |
| 匚 記憶密碼                       |    |  |  |  |  |

i. 畫面出現「憑證更新完成」,請按下「確定」。

| Microsof | it Internet Explorer  🛛 |
|----------|-------------------------|
| ⚠        | 憑證更新完成                  |
|          | 確定                      |

j. 畫面顯示「您已完成憑證更新作業」訊息,表示您已完成憑證更新。

本資料為台灣網路認證股份有限公司專有之財產,非經書面許可,不准透露或使用本資料,亦不准複印,複製或轉變成任何其他形式 使用。

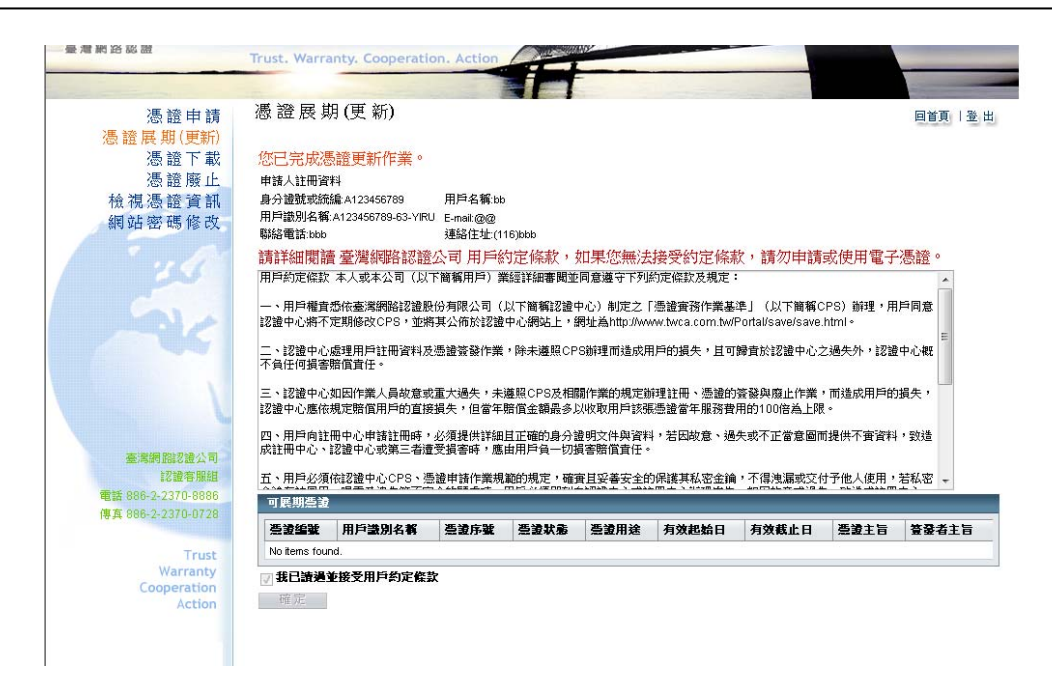

#### 7 廢止憑證

- 7.1 作業時機:用戶有下列情事者,必須提出憑證廢止申請:
  - (1)在憑證有效期間內,用戶相關資訊有所異動時,用戶必須提出憑證廢止申請。
  - (2)私密金鑰有毀損、遺失、曝露、被篡改或有為第三者竊用之虞時,用戶須提出憑證廢止申請。
- 7.2 作業程序:
  - (1)請填寫【憑證廢止申請單】郵寄或臨櫃至臺灣網路認證公司辦理。
  - (2)註冊中心審核相關文件,審核通過後,將廢止用戶憑證。

#### 8 憑證下載

8.1 作業時機

用戶於執行「憑證申請」功能沒有正常將用戶憑證儲存至晶片卡中,可使用此功 能將用戶憑證重新下載儲存至晶片卡中。

執行「憑證下載」作業必須與「憑證申請」作業於相同電腦上執行,否則無法將
憑證寫入電腦中。

- 8.2 憑證下載操作
  - (1)使用 IE 連線至電子憑證作業網站,網址詳見註冊資料隨信說明,開始憑證下載 作業。
  - (2)於登入畫面輸入帳號、密碼、驗證碼,並按下「登入」。

本資料為台灣網路認證股份有限公司專有之財產,非經書面許可,不准透露或使用本資料,亦不准複印,複製或轉變成任何其他形式 使用。

The information contained herein is the exclusive property of TWCA and shall not be distributed, reproduced, or disclosed in whole or in part without prior written permission of TWCA.

| 增納胡威爾 Trust, Wa | rranty Cooperation. Action                                                                                                    |
|-----------------|----------------------------------------------------------------------------------------------------|
|                 | 會員登入<br>◎ 点/+ ÷ (4)、 # (4)(5)(1)(2)、<br>報告<br>密調<br>密調                                                                                                    |
|                 | 2319<br>副系列检证内<br>型人 源他<br>作者周期用户编用用内认知法型人1                                                                                                    |
|                 | 臺灣網路能證任份有限公司(TANWAN-CA INC.:TWCA) 能證本版組 電話 686-2-2370-6866 德夏 686-2-2370-072<br>地址 (100) 台北市中亚蓝纸平南路 65 號 10 積 10th Floor,85,Yen-Ping South Road,Taipel,Taiwan, R.O.C |

(3)請點選視窗左邊「憑證下載」功能,視窗右邊會顯示您可下載的憑證資訊,使用 滑鼠選取要下載的憑證,請勾選憑證,並按下「確定下載」按鈕。

| 憑證申請                       | 憑證                                           | 下載               |                        |                 |             |              |                                    |                                    |                                                              | 回首頁 登        |
|----------------------------|----------------------------------------------|------------------|------------------------|-----------------|-------------|--------------|------------------------------------|------------------------------------|--------------------------------------------------------------|--------------|
| 展期(更新)                     |                                              |                  |                        |                 |             |              |                                    |                                    |                                                              |              |
| <u>徳.葭.下.</u> 戦<br>馮 諮 廢 止 | 請確認                                          | 歌歌申請             | 情的憑證資<br>素明執行運         | 訊正確             | 方可          | 下載           | 使用。<br>回。                          |                                    |                                                              |              |
| 憑證資訊                       | 1 四十四日 1 日 1 日 1 日 1 日 1 日 1 日 1 日 1 日 1 日 1 | 會訊               | 將只手加了。它们               | 退中朝             | nà 🖷        | 加回作日         | iel -                              |                                    |                                                              |              |
| 瑪修改                        |                                              | 1                |                        |                 |             |              |                                    | _                                  |                                                              |              |
|                            | 選取                                           | <b>基</b> 證<br>绘號 | 用戶識別名                  | <b>憑證</b><br>序號 | <b>憑證狀態</b> | <b>憑</b> 證用途 | 有效起始<br>日                          | 有效截止日                              | 申請人主旨                                                        | 發行者主旨        |
| 14                         |                                              | 17610            | A123456789-<br>63-YIRU | 17468           | 有效          | 加密憑證         | Fri Aug 28<br>16:40:23<br>CST 2009 | Fri Sep 11<br>23:59:59<br>CST 2009 | CN=A123456789-63-<br>YIRU,OU=RD,OU=RD2,OU=OU1,O=O1,C=TW      | CN=root,C=TV |
|                            | 100                                          | 17609            | A123456789-<br>63-YIRU | 17467           | 有效          | 资章憑證         | Fri Aug 28<br>16:40:19<br>CST 2009 | Fri Sep 11<br>23:59:59<br>CST 2009 | CN=A123456789-63-<br>YIRU,OU=RD,OU=RD2,OU=TWCA,O=TWCA,C=TVV  | CN=root,C=TV |
| 222公司<br>2227日<br>10-8886  | 6                                            | 17608            | A123456789-<br>63-YIRU | 17465           | 已展期(更新)     | 加密憑證         | Fri Aug 28<br>15:57:12<br>CST 2009 | Fri Sep 04<br>23:59:59<br>CST 2009 | CN=A123456789-63-<br>YIRU,OU=RD,OU=RD2,OU=OU1,O=O1,C=TW      | CN=root,C=TV |
| 0728<br>rust               |                                              | 17607            | A123456789-<br>63-YIRU | 17466           | 已展期()新      | 资章憑證         | Fri Aug 28<br>15:57:21<br>CST 2009 | Fri Sep 04<br>23:59:59<br>CST 2009 | CN=A123456789-63-<br>YIRU,OU=RD,OU=RD2,OU=TWICA,O=TWICA,C=TW | CN=root,C=TV |

(4)出現「憑證下載完成」訊息,表示您已完成憑證下載,並請按下「確定」。

| Windows | Internet Explorer | × |
|---------|-------------------|---|
| ⚠       | 憑證下載完成            |   |
|         | 確定                |   |

本資料為台灣網路認證股份有限公司專有之財產,非經書面許可,不准透露或使用本資料,亦不准複印,複製或轉變成任何其他形式 使用。

#### 9 憑證作業網站密碼重新設定作業

9.1 作業時機

若輸入「憑證作業網站密碼」連續錯誤達三次時,憑證作業網站將暫停該帳號 登入權限,用戶須辦理密碼重新設定作業。

- 9.2 作業程序
  - (1)請填寫「用戶憑證作業網站密碼重新設定申請單」提出申請,以郵寄或臨櫃至臺 灣網路認證(股)公司辦理。
  - (2)用戶可於臺灣網路認證(股)公司現場領取新密碼單,或由臺灣網路認證(股)公司 郵寄新密碼單。

#### 10 網站密碼修改

10.1 作業時機

變更「憑證作業網站密碼」。

- 10.2 作業程序
  - (1)使用 IE 連線至電子憑證作業網站,網址詳見註冊資料隨信說明。輸入帳號、密碼、驗證碼,並按下「登入」。
  - (2)請點選視窗左邊「網站密碼修改」功能,視窗右邊會顯示密碼修改步驟。
  - (3)請先輸入「舊密碼」(目前使用的網站密碼)。
  - (4)於「新密碼」欄位輸入欲設定的新網站密碼,並於「再確認」欄位重新輸入欲設 定之新網站密碼,最後按下「確認變更」,畫面顯示「密碼更改成功」訊息。

本資料為台灣網路認證股份有限公司專有之財產,非經書面許可,不准透露或使用本資料,亦不准複印,複製或轉變成任何其他形式 使用。

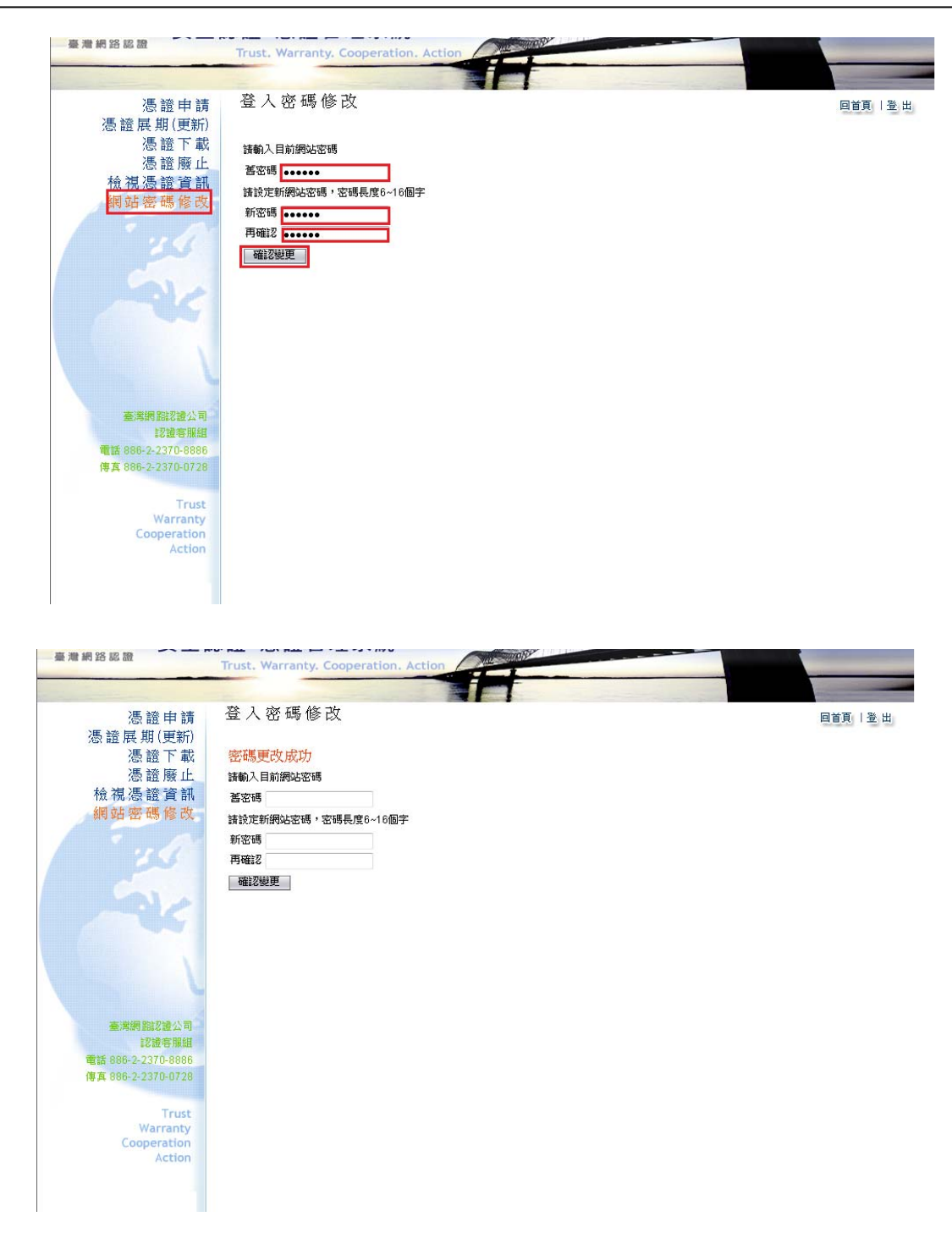

#### 11 欲將憑證更換電腦使用

11.1 作業時機

本作業之目的是將某部電腦(以下簡稱原始電腦)中的憑證複製至另一部電腦(以下 簡稱目的電腦),完成本項作業後,您就可以在不同的電腦中使用同一張晶片卡了。 請注意:電子簽章用的私密金鑰並無法複製,本章所述為「複製憑證」作業。

11.2 作業程序

本資料為台灣網路認證股份有限公司專有之財產,非經書面許可,不准透露或使用本資料,亦不准複印,複製或轉變成任何其他形式 使用。

- (1)欲將已完成申請憑證之晶片卡(憑證已存在於晶片卡中)於另一部電腦使用時, 該電腦(目的電腦)仍須先行安裝「讀卡機驅動程式」、「TWCA CSP 安裝程式」及 「卡片管理工具安裝程式」。
- (2)完成上述程式安裝後,請使用該電腦(即「目的電腦」)電腦桌面上已安裝之「卡 片管理工具」(CardToolClient. exe),完成下列步驟:
- (3)執行 CardToolClient. exe

| TW<br>Ca | Card ToolClient |                       |             |
|----------|-----------------|-----------------------|-------------|
|          | 登入卡片   變更密音     | 碼│憑證作業│               |             |
|          | 選取讀卡機:          | Gemplus GemPC433-Swap | 0           |
|          | 輸入密碼:           |                       | <u>登入卡片</u> |
|          |                 |                       |             |

(4)點選上方「登入卡片」選項,輸入晶片卡密碼(請注意!若您已修改過"晶片卡密碼",則請輸入您已變更之密碼),並按右下方的「登入卡片」。

| 🗮 Card ToolClient          |                  | × |
|----------------------------|------------------|---|
| 登入卡片 │變更密碼   憑證作詞<br>│登入卡片 | 業                |   |
| 選取讀卡機: Gemplus Ge          | emPC433-Swap 0 💌 |   |
| 輸入密碼: *******              | 登入卡片             |   |
|                            |                  |   |

(5)按下「確定」。

本資料為台灣網路認證股份有限公司專有之財產,非經書面許可,不准透露或使用本資料,亦不准複印,複製或轉變成任何其他形式 使用。

| TWCA卡片管理工具 🔀 |        |  |  |  |  |  |
|--------------|--------|--|--|--|--|--|
| (į)          | 卡片登入成功 |  |  |  |  |  |
| [            | 確定     |  |  |  |  |  |

(6)卡片登入成功後,點選"憑證作業",再按下"憑證註冊"。

| c | Card To | olCli | ient     |          |                  |  |
|---|---------|-------|----------|----------|------------------|--|
|   | 登入卡     |       |          |          |                  |  |
|   | 一刪除     | 透證    | ž        |          |                  |  |
|   | EF      |       | 起始日      | 到期日      | Common Name      |  |
|   | 800     | 1     | 20090922 | 20090929 | 70759028-01-0001 |  |
|   |         |       |          |          |                  |  |
|   |         |       |          |          |                  |  |
|   |         |       |          |          |                  |  |
|   |         |       |          |          |                  |  |
|   |         |       |          | 查詢卡      | 片憑證    憑證註冊      |  |
|   |         |       |          |          |                  |  |

(7)出現"憑證註冊成功"畫面,按下"確定",即完成憑證註冊作業。

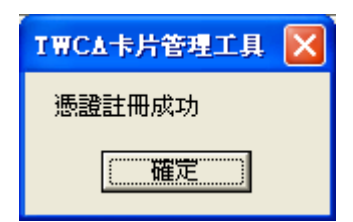

## 12 晶片卡密碼修改

12.1 作業時機

為求安全起見,您可隨時以您所安裝的卡片管理工具程式(CardToolClient.exe),修 改晶片卡密碼。。

12.2 作業程序

(1)請先安裝卡片管理工具安裝程式。

(2)執行"卡片管理工具(CardToolClient.exe)",點選上方"登入卡片"選項,登 入卡片前,請確認讀卡機已安裝妥當。

本資料為台灣網路認證股份有限公司專有之財產,非經書面許可,不准透露或使用本資料,亦不准複印,複製或轉變成任何其他形式使用。

| Card ToolClient             |      |
|-----------------------------|------|
| 登入卡片   變更密碼   憑證作業          |      |
| 登入卡片                        |      |
| 選取讀卡機: Gemplus GemPC433-Swa | p 0  |
| 輸入密碼:                       | 登入卡片 |
|                             |      |
|                             |      |
|                             |      |

(3) 輸入晶片卡密碼,並按右下方的「登入卡片」,此時將出現卡片登入成功畫面。

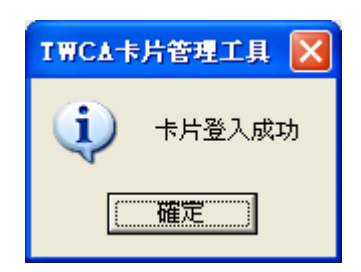

(4)按「確定」,並點選上方"變更密碼"選項。

※請依序輸入原始密碼及您欲變更的新密碼,並按下畫面右下方的『變更密碼』 (請注意!若您從未更改過密碼,則原始密碼為"晶片卡密碼單"內的密碼。)

本資料為台灣網路認證股份有限公司專有之財產,非經書面許可,不准透露或使用本資料,亦不准複印,複製或轉變成任何其他形式 使用。

| Card ToolClient |      |
|-----------------|------|
| 登入卡片 愛更密碼 憑證作業  |      |
| 愛更密碼            |      |
| 輸入新密碼:          |      |
| 確認新密碼:          |      |
|                 | 變更密碼 |
|                 |      |
|                 |      |
|                 |      |

(5)晶片卡密碼變更完成後,請您牢記您的新密碼,若不慎輸入錯誤三次,將造成鎖 卡,無法使用。

#### 13 環境檢測

13.1 作業時機

為確保用戶於憑證相關作業能順利運行,利用環境檢測功能可以檢查用戶端環境與 系統是否相容。

- 13.2 作業程序
  - (1)使用 IE 連線至電子憑證作業網站,網址詳見註冊資料隨信說明。
  - (2)登入後點選主選單中的「環境檢測」,畫面將跳出環境檢測結果頁面,以下圖為 例,未加入信任網站。

| 網頁訊息    | X                |
|---------|------------------|
| <b></b> | 請您修正不通過的項目(紅色)!! |
|         | 確定               |

本資料為台灣網路認證股份有限公司專有之財產,非經書面許可,不准透露或使用本資料,亦不准複印,複製或轉變成任何其他形式 使用。

|                         | 检查項目                             |                           | 检查结果                     |      |         |                |  |
|-------------------------|----------------------------------|---------------------------|--------------------------|------|---------|----------------|--|
|                         | 作業系統版本(OS)                       |                           | Microsoft Windows 7(x86) |      |         |                |  |
|                         | 登幕解析度(Monitor DPI)               | 全彩 (24 位元)1237 x 696 像素   |                          |      |         |                |  |
|                         | 瀏覽器版本                            | Internet Explorer(IE) 9.0 |                          |      |         |                |  |
|                         | 支援JavaScript                     | JavaScript 1.3            |                          |      |         |                |  |
|                         | ActiveX 版本(Capix)                |                           | 4.0.1.3                  |      |         |                |  |
|                         | Auver ng 40 11)                  | 、統環境(IE)                  | 設定調整項                    | E    | 1,0,0,1 |                |  |
| 序號                      | 設定/調整項目(信任網站區域)                  | 目的                        |                          | 建議設定 | 您目前的設定  | 全部變更設定         |  |
| 1                       | 加入信任網站 (*.twca.com.tw)           | 允許正常使                     | 用網路元件                    | 加入   | 未加入     | 變更設定           |  |
| 2                       | 下載已簽署的 ActiveX 控制項               | 公验/控制:6月44.47.714         |                          | 提示   | 提示      | 變更設定           |  |
| 3                       | 下載未簽署的 ActiveX 控制項               |                           |                          | 提示   | 提示      | 變更設定           |  |
| 4                       | 自動提示 ActiveX 控制項                 |                           |                          | 停用   | 停用      | 變更設定           |  |
| 5 起始未標示成安全的 ActiveX 控制項 |                                  | 冗計安装與執行元件                 |                          | 提示   | 提示      | 變更設定           |  |
| 6                       | 執行 ActiveX 控制項與外掛程式              |                           |                          | 啟用   | 啟用      | 變更設定           |  |
| 7                       | 執行標示為安全的 ActiveX 控制項             |                           |                          | 啟用   | 啟用      | 變更設定           |  |
| 8                       | 指令碼處理 - Active Scritping         | 允許網頁程式運作與切換               |                          | 啟用   | 啟用      | 變更設定           |  |
| 9                       | 使用快顯封鎖程式(XP SP2 以上)              | 避免封鎖造成系統無法使用              |                          | 停用   | 停用      | 變更設定           |  |
| 10                      | Yahoo 快捷列 - 阻擋跳窗功能               |                           |                          | 停用   | 停用      | 變更設定           |  |
|                         | Google 工具列 - 阳樟跳窗功能              |                           |                          | 停用   | 停用      | 變更設定           |  |
| 11                      | Cooperative, a liteline marchine |                           |                          |      | 100.000 | AND VET ATLANA |  |

(3)針對未通過項目(紅字部分),點擊右方「變更設定」按鈕,修正完後該項復呈現 藍色,全部修正完畢後直接關閉視窗,建議關閉IE瀏覽器重新連線。

|                 | 检索商日                        | 検索な田               |                                                      |      |        |        |  |
|-----------------|-----------------------------|--------------------|------------------------------------------------------|------|--------|--------|--|
|                 | 做丝织日                        |                    | <b>极</b> 查結果                                         |      |        |        |  |
|                 | 作業系統版本(OS)                  |                    | Microsoft Windows 7(x86)                             |      |        |        |  |
|                 | 電幕時们度(Momilor DPI)<br>瀏覽與版太 |                    | 全彩 (24 位元)1237 X 696 保索<br>Internet Explorer/IE) 9.0 |      |        |        |  |
|                 | 支援JavaScript                |                    | JavaScript 1.3                                       |      |        |        |  |
|                 | ActiveX 版本(Capix)           |                    | 4.0.1.3                                              |      |        |        |  |
| ActiveX 版本(P11) |                             |                    | 1,0,0,1                                              |      |        |        |  |
| 系統環境(IE)設定調整項目  |                             |                    |                                                      |      |        |        |  |
| 序號              | : 設定/調整項目(信任網站區域)           | 目的                 |                                                      | 建議設定 | 您目前的設定 | 全部變更設定 |  |
| 1               | 加入信任網站 (*.twca.com.tw)      | 允許正常使用網路元件         |                                                      | 加入   | 已加入    | 變更設定   |  |
| 2               | 下載已簽署的 ActiveX 控制項          |                    |                                                      | 提示   | 提示     | 變更設定   |  |
| 3               | 下載未簽署的 ActiveX 控制項          |                    |                                                      | 提示   | 提示     | 變更設定   |  |
| 4               | 自動提示 ActiveX 控制項            | ムムかたウス林士氏          | 日本合一化                                                | 停用   | 停用     | 變更設定   |  |
| 5               | 起始未標示成安全的 ActiveX 控制項       | 无計女袋與執 <b>行</b> 元件 |                                                      | 提示   | 提示     | 變更設定   |  |
| 6               | 執行 ActiveX 控制項與外掛程式         |                    |                                                      | 啟用   | 啟用     | 變更設定   |  |
| 7               | 執行標示為安全的 ActiveX 控制項        |                    |                                                      | 啟用   | 啟用     | 變更設定   |  |
| 8               | 指令碼處理 - Active Scritping    | 允許網頁程式             | 式運作與切換                                               | 啟用   | 啟用     | 變更設定   |  |
| 9               | 使用快願封鎖程式(XP SP2 以上)         |                    |                                                      | 停用   | 停用     | 變更設定   |  |
| 10              | Yahoo 快捷列 - 阻擋跳窗功能          | 游台封始成              | 多效無法庙田                                               | 停用   | 停用     | 變更設定   |  |
| 11              | Google 工具列 - 阻擋跳窗功能         | -避兄封鎖這成系統無法使用      |                                                      | 停用   | 停用     | 變更設定   |  |
| 12              | MSN 工具列 - 阻擋跳窗功能            |                    |                                                      | 停用   | 停用     | 變更設定   |  |

本資料為台灣網路認證股份有限公司專有之財產,非經書面許可,不准透露或使用本資料,亦不准複印,複製或轉變成任何其他形式 使用。